MWS2012 ハンズオン インシデントレスポンス

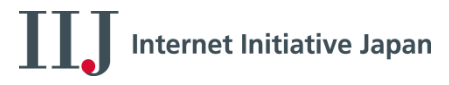

### 2012/11/1 株式会社インターネットイニシアティブ 春山 敬宏、鈴木 博志

**Ongoing Innovation** 

進備

- ハンズオンで使用するファイル群のコピー
   USBメモリ内のmws2012フォルダをホストOSのC:¥に コピー
  - leaked\_file
    - 漏洩したファイルを含む圧縮ファイル
  - WinHost
    - ホストOSで使用するデータ、ツール
  - WinVM
    - ゲストOS(Windows)で使用するデータ、ツール
  - Documents
  - ハンズオン資料、フォレンジック解析に関する解説文書

ディスクイメージの展開

- C:¥mws2012¥WinHost¥acquired\_disk\_image¥win 7usp1.zip
- ディスクイメージはハンズオンが終わったら削除してく ださい

Host OS

## 調査開始までのあらすじ

- あなたは某社でインシデントレスポンスを行う
   エンジニア
- あなたは顧客から「弊社の機密情報がインター ネット上になぜか漏洩している。原因を調べて ほしい」との依頼を受ける
- ヒアリングとファイルサーバのログ調査を行ったところ、不審な一台の端末が特定され、手始めにその端末を解析することになった

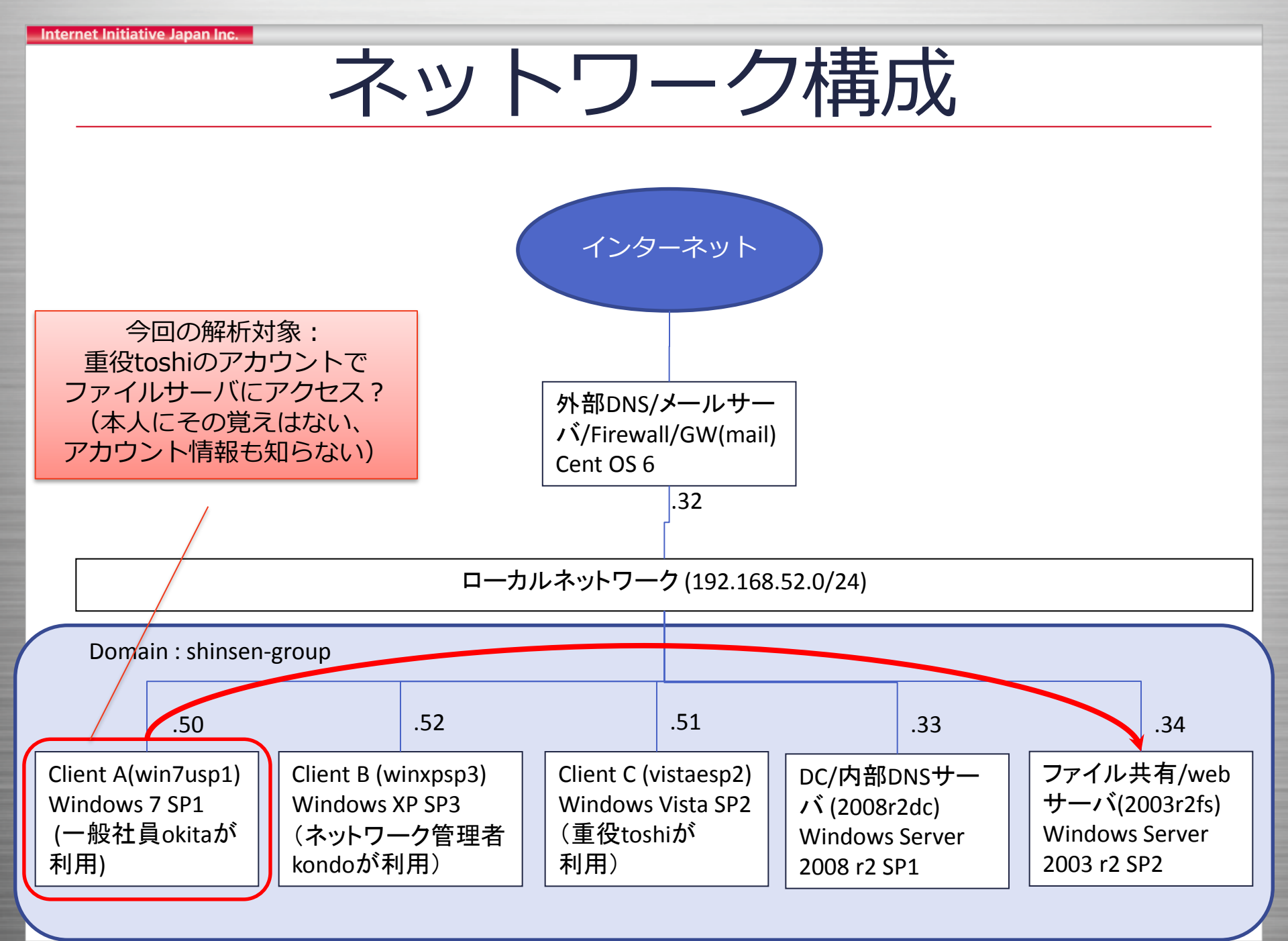

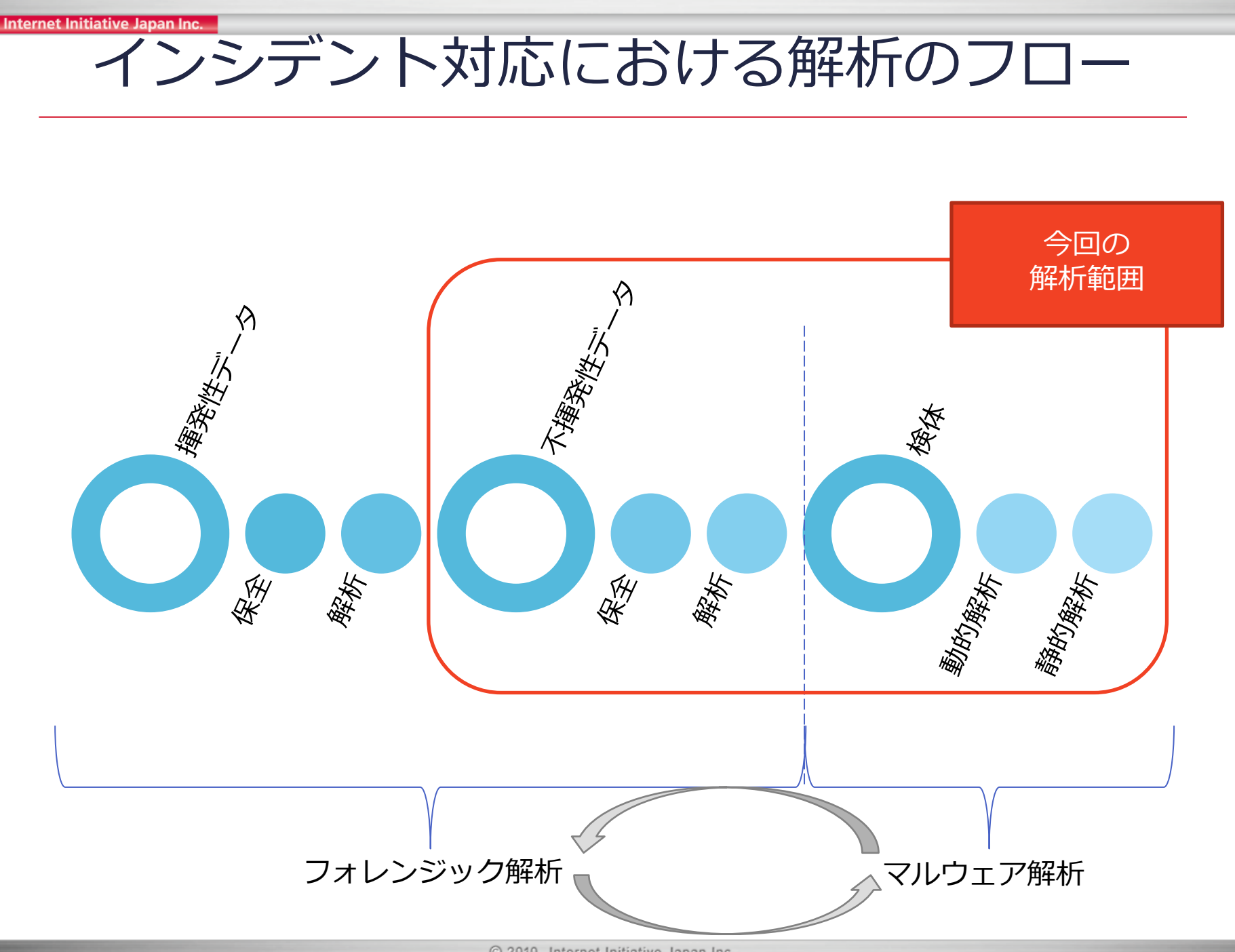

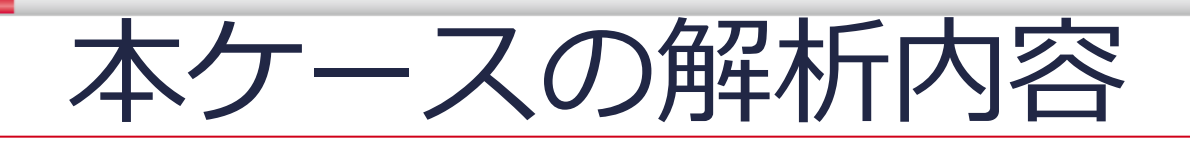

- タイムラインの作成
- 感染原因に関する解析
  - 自動起動設定プログラムの調査(ハンズオン#1)
  - マルウェアの登録時刻の特定
  - タイムラインの解析(ハンズオン#2)
  - 悪性文書ファイルの解析(ハンズオン#3)
  - シェルコード・マルウェアの解析
  - 調査結果
- 感染後の影響範囲に関する解析
  - その後の活動の調査
  - 未知のバイナリの解析
  - 調査結果
- まとめ
  - インシデントのタイムライン

## 本ケースの解析内容

### • タイムラインの作成

- 感染原因に関する解析
  - 自動起動設定プログラムの調査(ハンズオン#1)
  - マルウェアの登録時刻の特定
  - タイムラインの解析(ハンズオン#2)
  - 悪性文書ファイルの解析(ハンズオン#3)
  - シェルコード・マルウェアの解析
  - 調査結果
- 感染後の影響範囲に関する解析
  - その後の活動の調査
  - 未知のバイナリの解析
  - 調査結果
- まとめ
  - インシデントのタイムライン

## SIFTのVM設定、ログイン確認

- フォルダの共有設定
  - SIFTからホストのイメージファイルにアクセス可能にする
    - [VM] -> [設定]から[オプション]タブを選択
- ログインできることを確認
  - パワーオン、ID=sansforensics, password=forensicsでログイン
    - 使用しているVMWareが古くて起動しない場合は、以下の設定を参照 C:¥mws2012¥WinHost¥conf¥VMWare¥Workstation\_SIFT\_setting.txt

| ■全般 SIFT Worksta<br>トパワー<br>一共有フォルダ 有効化<br>③スナップショット<br>③AutoProtect 無効化<br>③再生<br>● ゲストの隔離 有効化 有効化                        | ation 2.13 | <ul> <li>共有フォルダにより、仮想マシン プログラムがファイルにアクセス<br/>できます。これによりコンピュータとデータが危険になる可能性<br/>があります。信頼できる仮想マシンでデータが使用する場合<br/>のみ、共有フォルダを有効にしてください。</li> <li>無効化(D)</li> <li>常に有効(E)</li> </ul> |
|----------------------------------------------------------------------------------------------------|------------|----------------------------------------------------------------------------------------------------|
| <ul> <li>パワー</li> <li>共有フォルダ 有効化</li> <li>スナップショット</li> <li>AutoProtect 無効化</li> <li>再生</li> <li>ゲストの隔離 有効化 有効化</li> </ul> |            | できます。これによりコンピュータとテータが危険になる可能性<br>があります。信頼できる仮想マシンでデータが使用する場合<br>のみ、共有フォルダを有効にしてください。<br>○ 無効化 (D)<br>○ 常に有効 (E)                                                                 |
| ■共有フォルダ 有効化<br>③スナップショット<br>③AutoProtect 無効化<br>③再生<br>■ ゲストの隔離 有効化 有効化                                                    |            |                                                                                                    |
| ③スナップショット<br>③ AutoProtect 無効化<br>③ 再生<br>● ゲストの隔離 有効化 有効化                                                                 |            | ○ 無効化 (D)<br>○ 常に有効 (E)                                                                                                    |
| ◎ AutoProtect 無効化<br>予再生<br>■ ゲストの隔離 有効化 有効化                                                                               |            | <ul> <li>○ 無効に(b)</li> <li>○ 常に有効(E)</li> </ul>                                                                                                    |
| ▶︎再生<br>● 灯2トの隔離     右効化 右効化                                                                                               |            | 「「「市に有刃」に」                                                                                                    |
| ▲ ゲストの隔離 右効化 右効化                                                                                                    |            |                                                                                                    |
|                                                                                                    | 化          | ○ 次回のパワーオフまたはサスペンドまで有効 (U)                                                                                                    |
| 曾暗号化 暗号化されてい                                                                                                    | ほせん        |                                                                                                    |
|                                                                                                    | 5          | 「フォルダ (F)                                                                                                    |
| 翌リモート ディスプレイ 無効化                                                                                                    |            | 名前 ホストパス                                                                                                    |
| コニティ                                                                                                    |            | Host-Computer-C-Drive C:¥                                                                                                    |
| 💵 アプライアンス ビュー 🛛 無効化                                                                                                    |            |                                                                                                    |
| ACE 無効化                                                                                                    |            |                                                                                                    |

## タイムラインの作成

- ファイルシステム・レジストリ等、様々なタイムスタンプを 1つにまとめて表示
- マルウェアによる感染痕跡が残りやすい個所を調べて時刻を 絞り込む
  - 事前にもらった情報(マルウェアのアクセス先URL等)があれ ばそれを利用
- - 後:マルウェアや攻撃者による活動

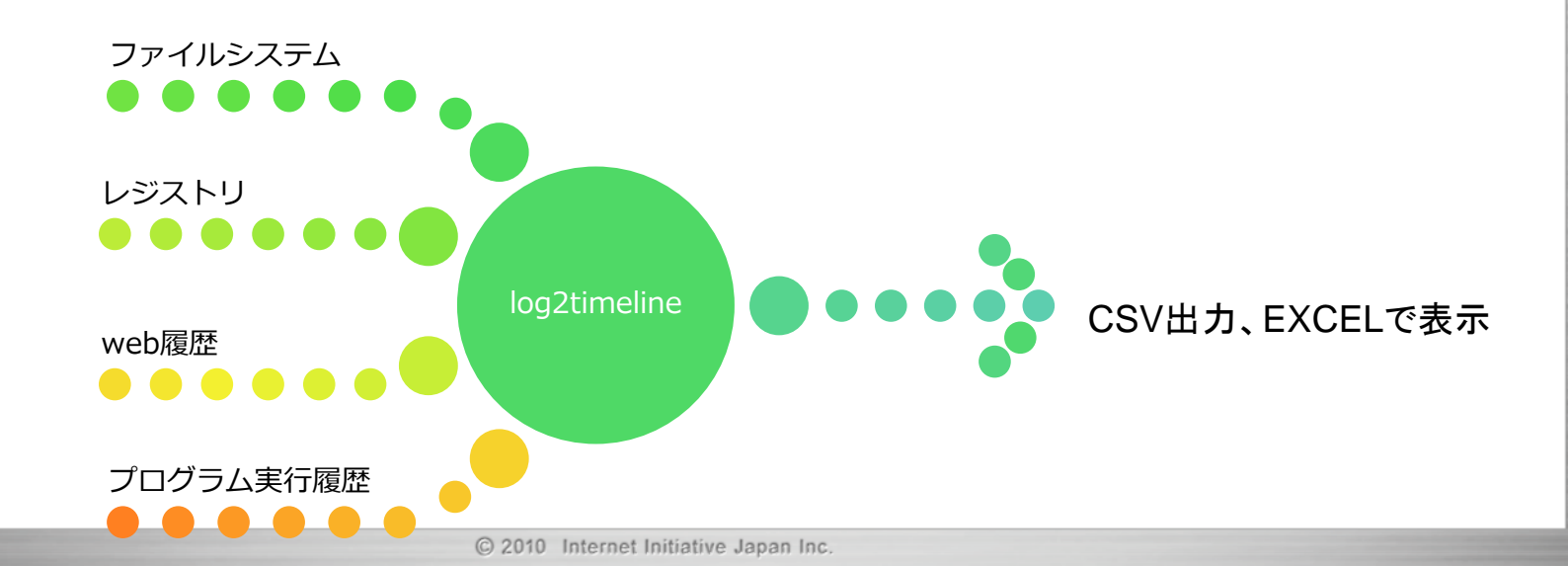

## タイムラインの作成(Cont.)

• SIFTのlog2timeline-sift

- 生成

- log2timeline-sift -win7 -z Japan -i イメージファイルのパス
- ホストOS側と共有設定していれば、ホストOSのCドライブを /mnt/hgfsもしくはデスクトップから参照可能
- 詳しいコマンドオプションは以下を参照のこと
  - C:¥mws2012¥Documents¥log2timeline-cheatsheet.pdf

sansforensics@SIFT-Workstation:~\$ log2timeline-sift -win7 -z Japan -i /mnt/hgfs/ Host-Computer-C-Drive/mws2012/WinHost/acquired\_disk\_image/win7usp1/win7usp1.raw Image file (/mnt/hgfs/Host-Computer-C-Drive/mws2012/WinHost/acquired\_disk\_image/ win7usp1/win7usp1.raw) has not been mounted. Do you want me to mount it for you? [y|n]: y No partition nr. has been provided, attempting to print it out. DOS Partition Table Offset Sector: 0 Units are in 512-byte sectors

|    | Slot       | Start         | End            | Length      | Description      |               |
|----|------------|---------------|----------------|-------------|------------------|---------------|
| 00 | ): Meta    | 00000000000   | 00000000000    | 0000000001  | Primary Table    | (#0)          |
| 01 | :          | 0000000000    | 0000002047     | 0000002048  | Unallocated      |               |
| 02 | 2: 00:00   | 0000002048    | 0041940991     | 0041938944  | NTFS (0x07)      |               |
| 03 | 3:         | 0041940992    | 0041943039     | 0000002048  | Unallocated      | Mar Harris    |
| Wh | ich parti  | on would you  | like to mount? | : [1-3]: 2  |                  |               |
| s  | udo /hin/m | ount -o ro lo | on show sys fi | les streams | interface-window | s offset-1048 |

## タイムラインの作成(Cont.)

## SIFTのlog2timeline-sift 期間でフィルタリング

 I2t\_process -b /cases/timeline-output-folder/イメ ージファイル名\_bodyfile.txt 開始日(..終了日) > 出力csvファイルのパス

sansforensics@SIFT-Workstation:~\$ l2t\_process -b /cases/timeline-output-folder/w
in7usp1\_bodyfile.txt 09-01-2012 > /cases/timeline-output-folder/20120901-win7usp
1\_bodyfile.csv
There are 58 that fall outside the scope of the date range, yet show sign of pos
sible timestomping.
Would you like to include them in the output? [Y/n] Y
Total number of events that fit into the filter (got printed) = 118949
Total number of duplicate entries removed = 29853
Total number of events skipped due to whitelisting = 0
Total number of events skipped due to keyword filtering = 0
Total number of processed entries = 477357
Run time of the tool: 53 sec

## タイムラインの作成(Cont.)

- SIFTのlog2timeline-sift
  - 抽出されたエントリのソースタイプを確認
    - awk -F, '{print \$6;}' フィルタした後のcsvのパス | grep -v sourcetype | sort | uniq
  - 処理の過程で抜け落ちるソースが存在
    - v2.13の場合、イベントログがタイムラインに含まれてこない

sansforensics@SIFT-Workstation:~\$ awk -F, '{print \$6;}' /cases/timeline-output-f
older/tmp/win7uspl\_bodyfile.csv | grep -v sourcetype | sort | uniq
Application
Chrome History
Deleted Registry
EXIF metadata
FileExts key
Firefox Cache
Flash Cookie
Internet Explorer
Map Network Drive MRU key
Microsoft-Windows-Application-Experience/Program-Inventory

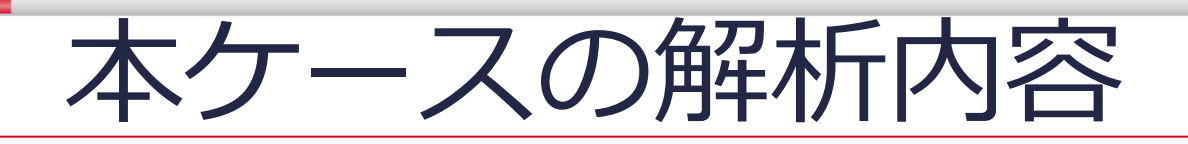

#### タイムラインの作成

- 感染原因に関する解析
  - 自動起動設定プログラムの調査(ハンズオン#1)
  - マルウェアの登録時刻の特定
  - タイムラインの解析(ハンズオン#2)
  - 悪性文書ファイルの解析(ハンズオン#3)
  - シェルコード・マルウェアの解析
  - 調査結果
- 感染後の影響範囲に関する解析
  - その後の活動の調査
  - 未知のバイナリの解析
  - 調査結果
- まとめ
  - インシデントのタイムライン

## 自動起動設定プログラムの調査

マルウェアはシステム起動時・ログイン時に自身を実行するための設定を登録することが多い
 感染時期や原因、マルウェアに関する情報等が事前に無い場合、まずは起動設定を調べる

### AutoRuns

- レジストリやスタートアップ等、自動起動設定に関 する情報を一括表示
- 起動中のシステムだけでなく、オフラインのシステ ムボリュームの設定を表示することも可能
- FTK Imager
  - 保全したディスクイメージをマウント

ハンズオン#1:自動起動設定プログラムの調査 Host OS

| lount Image To Drive                                                                                                    | • FTK Imager                                                                                                    |
|----------------------------------------------------------------------------------------------------|----------------------------------------------------------------------------------------------------|
| Add Image                                                                                                    | - インストール                                                                                                    |
| C:¥case¥mws2012_quick¥Evidence¥win7usp1_from_vmdk.001         Mount Type:       Physical & Logical         Drive Letter:       Next Available (F:)         Mount Method:       Block Device / Read Only         Write Cache Folder:          C:¥case¥mws2012_quick¥Evidence          Mapped Image List       3         Mapped Images:       3         PhysicalDrive1       Block Device/Read         Image       C:¥case¥mws2012_quick¥Evidence¥win7usp         F:       Block Device/Read         Image       C:¥case¥mws2012_quick¥Evidence¥win7usp         E:       Block Device/Read         Image       C:¥case¥mws2012_quick¥Evidence¥win7usp         F:       Block Device/Read       Image         C:¥case¥mws2012_quick¥Evidence¥win7usp          #           Image       C:¥case¥mws2012_quick¥Evidence¥win7usp         If       J_          Immount | <ul> <li>C:¥mws2012¥Win<br/>Host¥tools¥Access<br/>Data%20FTK%20I<br/>mager.exe</li> <li>[File] -&gt; [Image<br/>Mounting]</li> <li>1. イメージファイル<br/>を指定</li> <li>2. マウント</li> <li>3. Mapped Images<br/>を確認</li> <li>AutoRunsで指定<br/>すべきボリューム<br/>を判別</li> </ul> |

### Internet Initiative Japan Inc. ハンズオン#1:自動起動設定プログラムの調査 (Cont.)

- AutoRuns
  - "C:¥mws2012¥WinHost¥tools¥Autoruns.zip"を展開、autoruns.exeを 管理者権限で実行
  - [File] -> [Analyze Offline System...]
    - 1. System Rootに「レター番号:¥Windows」をセット
    - 2. User Profileに「レター番号:¥Users¥okita」をセット
  - [Options] -> [Filter Options]でノイズを除去

| Offline System                                      | Autoruns Filter Options |
|-----------------------------------------------------|-------------------------|
| Select the Windows directory of the offline system: | Include empty locations |
|                                                     | Verify code signatures  |
| System Root: E:#Windows                             | Hide Microsoft entries  |
| 2 User Profile: E:¥Users¥okita                      | ₩ Hide Windows entries  |
| Cancel                                              | OK                      |

HKCU¥Software¥Microsoft¥Windows¥CurrentVersion¥Run

- 🗹 💷 WMI
- [4C7E21F6-4FB1-281B-7DEE-576EB386C91C]

c:¥users¥okita¥appdata¥roaming¥wmi.exe c:¥users¥okita¥appdata¥roaming¥wmi.exe

🙀 HKCU¥Software¥Microsoft¥Windows¥CurrentVersion¥RunOnce

※ HKLM (Hive Key Local Machine): システムレジストリ HKCU (Hive Key Current User): 指定したユーザプロファイルのレジストリ Host OS

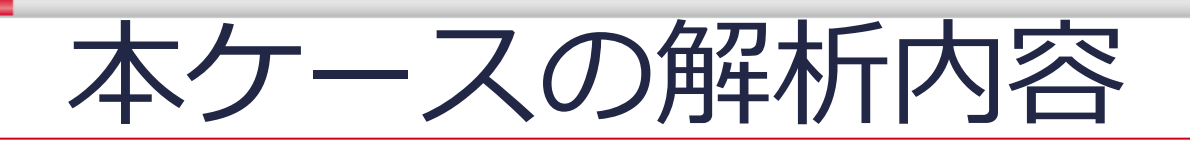

- タイムラインの作成
- 感染原因に関する解析
  - 自動起動設定プログラムの調査(ハンズオン#1)
  - マルウェアの登録時刻の特定
  - タイムラインの解析(ハンズオン#2)
  - 悪性文書ファイルの解析(ハンズオン#3)
  - シェルコード・マルウェアの解析
  - 調査結果
- 感染後の影響範囲に関する解析
  - その後の活動の調査
  - 未知のバイナリの解析
  - 調査結果
- まとめ
  - インシデントのタイムライン

## マルウェアの登録時刻の特定

- レジストリキーには最終更新時刻の情報が 含まれる
  - AutoRunsで発見した不審なエントリが追加 された時刻を特定し、それ以前のタイムライ ンを遡っていく
- Registry Decoder
   ディスクイメージ、レジストリファイルを解 析してレジストリの情報を検索・表示
- Digital Forensic Framework
  - 削除・未使用領域を含めたファイルの検索、 表示、抽出

#### Internet Initiative Japan Inc. マルウェアの登録時刻の特定(Cont.) SIFTのDigital Forensic Framework - SIFT VMメニューバーのアイコンをクリック [File] -> [Open evidence file(s)] - ①ファイルフォーマット、②読み込むイメージファイルを指定 DFF - Digital Forensics Framework Select evidence type × Open local files or directory RAW format EWF format AFF Format (1)File 2 /home/sansforensics/Desktop/VMware-Shared-Drive/Host-Computer-C-Drive/case/mws2012 guick/Evidence/win7usp1 from vmdk.001

🛛 Cancel

🖌 OK

## マルウェアの登録時刻の特定(Cont.)

# SIFTのDigital Forensic Framework – 対応するモジュールを指定してNTFSをパース [Relevant module] -> ①partition, ②ntfs

| 0                                                                                  | Digital Forensics Framework                                                                                                    |                         |                                                   |
|------------------------------------------------------------------------------------|----------------------------------------------------------------------------------------------------|-------------------------|---------------------------------------------------|
| File Edit Module View IDE ?                                                        |                                                                                                    |                         |                                                   |
| : 🕕 🙇 🔚 🗮 🖉 🧯 🤇                                                                    | 🕽 🖽 🛋 🥰                                                                                                    |                         |                                                   |
| Browser                                                                            |                                                                                                    |                         |                                                   |
| ← 🗸 → 🗸 🛧 /Logical file                                                            | 25                                                                                                    | List 🗸                  |                                                   |
| Name                                                                               | Name ^ Size                                                                                                    |                         |                                                   |
| <ul> <li>■ Logical files</li> <li>Q Searched items</li> <li>★ Bookmarks</li> </ul> | © Open<br>Open in new tab<br>Relevant module → fatfs<br>Open with >                                                                                                    | on 1                    |                                                   |
|                                                                                    | Name                                                                                                    | Name                    | ^ Size                                            |
|                                                                                    | Local devices Logical files Junition Junition Junition Junition Junition Junition Junition Junition Junition Junition Junition Junition Junition Junition Junition Junition Junition Junition Junition Junition Junition Junition Junition Junition Junition Junition Junition Junition Junition Junition | Partition 1 Unallocated | Open<br>Open in new tab<br>Relevant module > ntfs |

20

#### Internet Initiative Japan Inc.

### マルウェアの登録時刻の特定(Cont.)

### • SIFTのDigital Forensic Framework

- 対象のレジストリファイルを抽出
  - 保存先はホストOSのファイルシステムのフォルダを指定

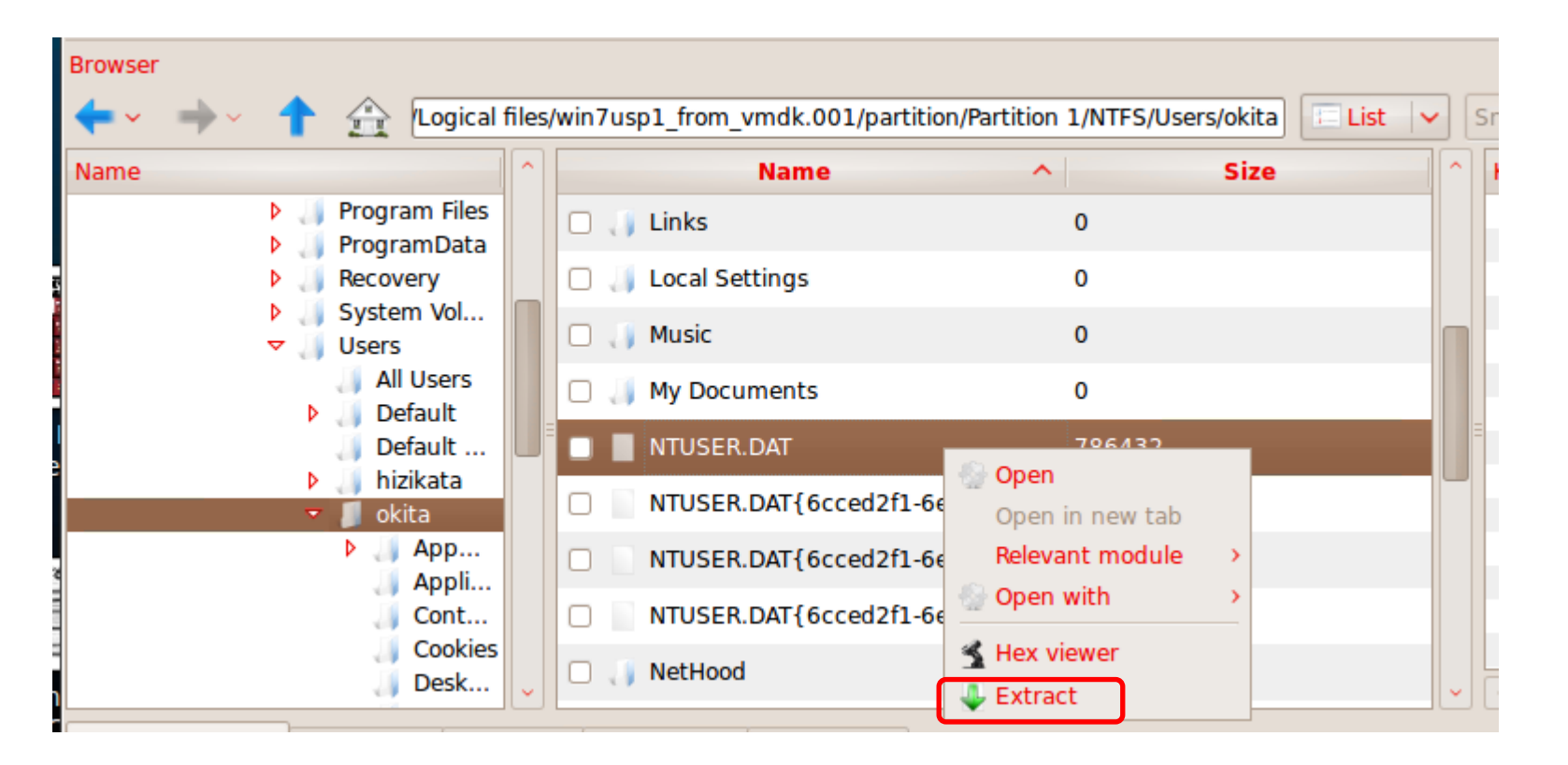

#### Internet Initiative Japan Inc.

### マルウェアの登録時刻の特定(Cont.)

- Registry Decoder
  - "C:¥mws2012¥WinHost¥tools¥regedcoderR103.zip"を展開、regdecoderR103.exeを 実行
  - [Start a new case]を選択、Next
  - ケースの作成
    - Case Directoryは必ず空のフォルダを指定
  - レジストリファイルの追加
    - Add Evidenceで抽出したレジストリファイルを選択

レジストリファイルの追加

22

|                                 |         |                   | 🔳 R           | egistry Decoder – Digital Forer   | isics Soluti | ons              |                          |
|---------------------------------|---------|-------------------|---------------|-----------------------------------|--------------|------------------|--------------------------|
|                                 |         |                   | File          | Reporting                         |              |                  |                          |
|                                 |         |                   | шіш           | Ш                                 |              |                  |                          |
|                                 | クースの作成  |                   |               |                                   |              |                  |                          |
|                                 |         |                   |               | File Path                         |              | Alias (Optional) |                          |
|                                 |         |                   | 1             | C:¥case¥mws2012 guick¥Export¥N    | TUSER DAT    |                  |                          |
| mis 2012                        |         |                   | - H           |                                   |              |                  |                          |
| Case Name                       |         |                   |               |                                   |              |                  |                          |
|                                 |         |                   |               |                                   |              |                  |                          |
|                                 |         |                   |               |                                   |              |                  |                          |
| 001                             |         |                   |               |                                   |              |                  |                          |
| Case Number                     |         |                   |               |                                   |              |                  |                          |
|                                 |         |                   |               |                                   |              |                  |                          |
|                                 |         |                   |               |                                   |              |                  |                          |
|                                 |         |                   |               |                                   |              |                  |                          |
| Investigator Name  Iro Haruyama |         |                   |               |                                   |              |                  |                          |
|                                 |         |                   |               |                                   |              |                  |                          |
|                                 |         |                   |               |                                   |              |                  |                          |
| Commonto                        |         |                   |               |                                   |              |                  |                          |
| Comments                        |         |                   |               |                                   |              |                  |                          |
|                                 |         |                   |               |                                   |              |                  |                          |
|                                 |         |                   |               |                                   |              |                  |                          |
| Gase Directory                  |         |                   |               |                                   |              |                  |                          |
| 103¥mws2012                     | Browse  |                   |               |                                   |              |                  |                          |
|                                 | <u></u> |                   | Re            | eristry Types (Disk Images Only): | 🔽 Current    |                  | Backups (System Restore) |
|                                 |         |                   |               |                                   | je caron     |                  |                          |
| Create Case                     | Cancel  |                   |               |                                   |              |                  |                          |
|                                 |         |                   |               |                                   |              |                  |                          |
|                                 |         |                   | ( <sup></sup> | Add Evidence                      | Remove F     | vidence          | Next                     |
|                                 |         |                   | <u> </u>      |                                   |              |                  |                          |
|                                 | (       | 2010 Internet Ini |               |                                   |              |                  |                          |

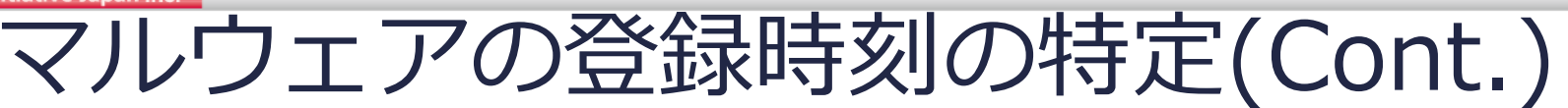

- Registry Decoder
  - ブラウジング
    - [File View] タブでレジストリファイルを選択、 [View] をクリック
    - [Browse] タブが開くので、注目しているレジストリパスをたどる

| File View 🗵 📔 Search 🗶 📔 Plugins 🐹 📔 Path Analysis 🗶 🗍 Timeline 🗶 🗍 Browse 🗶                                                                                                    | Brow | rowse 🔀 📗                                                                            |
|----------------------------------------------------------------------------------------------------|------|--------------------------------------------------------------------------------------|
| C:¥mws2012¥WinHost¥tools¥regedcoderR103¥NTUSER.DAT                                                                                                    |      | 1 2 3                                                                                |
|                                                                                                    |      | {4C7E21F6-4FB1-281B-7DEE-576EB386C91C} REG_SZ C:¥Users¥okita¥AppData¥Roaming¥wmi.exe |
|                                                                                                    |      | WMI REG_SZ C:¥Users¥okita¥AppData¥Roaming¥wmi.exe                                    |
| Internet Connection Wizard<br>⊡-Internet Explorer<br>⊡-Internet Mail and News                                                                                                    |      |                                                                                      |
| ⊕ Keyboard     ⊕ MS Design Tools     ⊕ MSDAIPP                                                                                                    |      |                                                                                      |
| B MSF<br>B MediaPlayer<br>B Microsoft Management Console                                                                                                    |      |                                                                                      |
| i                                                                                                    |      |                                                                                      |
| Protected Storage System Provider     Protected Storage System Provider     Protected Storage System Provider     Protected Storage System Provider     Protected Storage System Provider     Protected Storage System Provider |      |                                                                                      |
| → Remote Assistance<br>→ Shared<br>→ Shared Tools                                                                                                    |      |                                                                                      |
| Beshow     Speech     SystemCertificates                                                                                                    | _    |                                                                                      |
| B Ip Shared<br>B VBA<br>B WAB                                                                                                    |      |                                                                                      |
| B→ Web Service Providers<br>B→ Windows<br>B→ CurrentVersion                                                                                                    |      | Runキーの最終更新時刻                                                                         |
|                                                                                                    |      | (上書きされる可能性あり)                                                                        |
| Controls Folder                                                                                                    |      |                                                                                      |
| Extensions     Group Policy                                                                                                    | •    |                                                                                      |
| 4291-A7DC-7AED1C75B67C]¥Software¥Microsoft¥Windows¥CurrentVersion¥Run - 2012/10/05 18:48                                                                                                    | :30  |                                                                                      |

### マルウェアの登録時刻の特定(Cont.)

- Registry Decoder
  - 検索
    - 1. [Search] タブで対象のレジストリファイルを選択
    - 2. [Search Term] 内でキーワードを入力
    - 3. [Partial Search] を選択
    - 4. 検索対象を全てチェック

| File View 🗵 🛛 Search 🗵 📄 Plugins 🗵 📔 Path Analysi | s 🗵 🛛 Timeline 🗵 🖉 Browse 🗵 📄                     |
|---------------------------------------------------|---------------------------------------------------|
| Registry Files                                    | ]                                                 |
| C.¥case¥mws2012 quick¥Export¥NTUSER.DAT           | Search Term                                       |
|                                                   | Search Terms (File) Browse                        |
|                                                   | C Exact Search                                    |
| (4)                                               | 🔽 Keys 🔽 Names 🔽 Data                             |
|                                                   | Start Date     End Date       Filter (yyyy/mm/dd) |
|                                                   | Perform Diff Search                               |

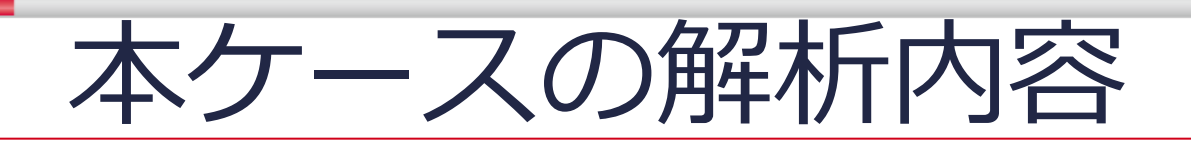

- タイムラインの作成
- 感染原因に関する解析
  - 自動起動設定プログラムの調査(ハンズオン#1)
  - マルウェアの登録時刻の特定
  - タイムラインの解析(ハンズオン#2)
  - 悪性文書ファイルの解析(ハンズオン#3)
  - シェルコード・マルウェアの解析
  - 調査結果
- 感染後の影響範囲に関する解析
  - その後の活動の調査
  - 未知のバイナリの解析
  - 調査結果
- まとめ
  - インシデントのタイムライン

タイムラインのチェック

 感染原因に迫るアプローチ
 自動起動設定されているwmi.exeの様々なタイム スタンプを参照する

|             | Registry<br>key                      | Filesystem             | Prefetch                      | ShimCache                    |
|-------------|--------------------------------------|------------------------|-------------------------------|------------------------------|
| Description | last written<br>time                 | MACB times             | first & last<br>run time      | file<br>modification<br>time |
| Tool        | log2timeline,<br>Registry<br>Decoder | log2timeline           | Windows<br>Prefetch<br>Parser | ShimCache<br>Parser          |
| Risk        | 別のエントリ<br>による上書き                     | マルウェアや<br>攻撃者による<br>変更 | SSD/ESXiの<br>イメージ             | ?<br>(シャットダ<br>ウンが必要)        |
| Result      | 2012/10/5<br>18:48:30                | 2012/10/5<br>17:05:56  | 無                             | 2012/10/5<br>17:05:56        |

hands-on Host OS

ハンズオン#2:タイムラインのチェック

- log2timeline-siftが生成したCSVをチェック

   C:¥mws2012¥WinHost¥timeline¥win7usp1current¥20120901-win7usp1-bodyfile.zipを展開、CSVをExcelでオープン
  - Officeが無い場合、SIFT内の表計算ソフトも利用可能

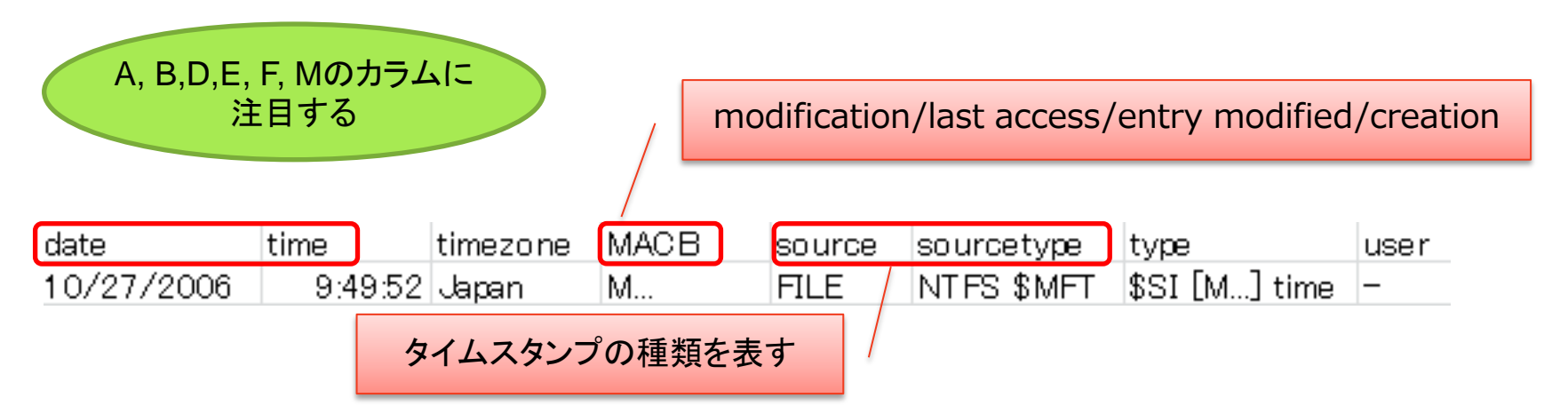

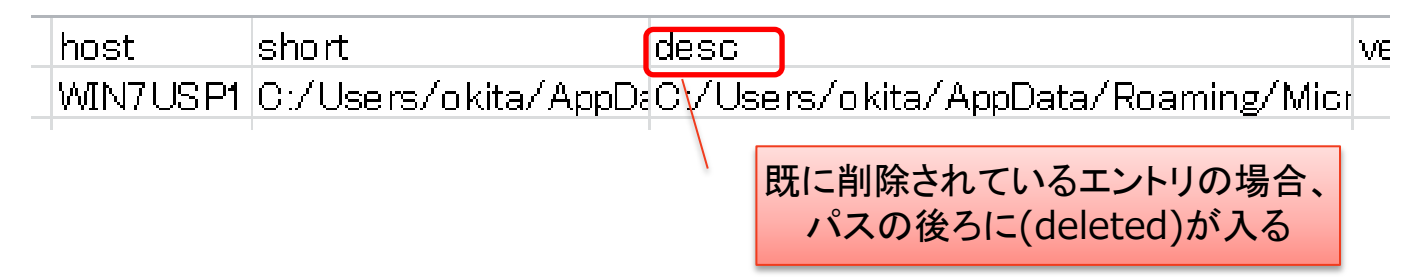

ハンズオン#2:タイムラインのチェック

• ShimCacheに残っていたファイルの更新時刻から、直前の活動を遡る

(Cont.)

- ファイルの生成
  - C:/Users/okita/AppData/Local/~EFGOI.tmp
- デスクトップからWordファイルをオープン
  - taiseihoukan.doc
  - Flashオブジェクトを含む?
- 以下の疑問について確認していく
  - 「~EFGOI.tmp」とは何か?
  - 「taiseihoukan.doc」はどこから来たファイルか?(e.g., web or mail)

| 10/05/2012 | 17.00.03 Joapan | .A.D | FILE   | INTES DIVIET    | 1921 FWD1 ritle -         | WIN7 OS PT (C.7 Osers/ ukita/ Deskt(C.7 Osers/ ukita/ Desktup/ taisemuukan.duc                             |
|------------|-----------------|------|--------|-----------------|---------------------------|----------------------------------------------------------------------------------------------------|
| 10/05/2012 | 17:05:03 Japan  | .ACB | WEBHIS | STInternet Expl | o Last Visited 🛛 o kita 🚽 | WIN7USP1 visited file:///C:/UserURL:file:///C:/Users/okita/Desktop/taiseihoukan.doc                        |
| 10/05/2012 | 17:05:06 Japan  | M    | FILE   | NTFS \$MFT      | \$SI [M] time –           | WIN7USP1 C:/Users/okita/DesktC:/Users/okita/Desktop/taiseihoukan.doc                                       |
| 10/05/2012 | 17:05:33 Japan  | MAC. | FILE   | NTFS \$MFT      | \$SI [MAC.] time-         | WIN7USP1 C:/Users/okita/AppDeC:/Users/okita/AppData/Roaming/Microsoft/Templates                            |
| 10/05/2012 | 17:05:33 Japan  | MACB | FILE   | NTFS \$MFT      | \$SI [MACB] tin-          | WIN7USP1 C:/Users/okita/AppDcC:/Users/okita/AppData/Roaming/Microsoft/Templates/~\$Normal.dotm             |
| 10/05/2012 | 17:05:33 Japan  | .A.B | FILE   | NTFS \$MFT      | \$SI [.A.B] time -        | WIN7USP1 C:/Users/okita/AppDcC:/Users/okita/AppData/Local/Microsoft/Windows/Temporary Internet Files/C     |
| 10/05/2012 | 17:05:35 Japan  | MACB | FILE   | NTFS \$MFT      | \$SI [MACB] tin-          | WIN7USP1 C:/Users/okita/AppDcC:/Users/okita/AppData/Local/Microsoft/Windows/Temporary Internet Files/C     |
| 10/05/2012 | 17:05:35 Japan  | MACB | FILE   | NTFS \$MFT      | \$SI [MACB] tin-          | WIN7USP1 C:/Users/o kita/DesktC:/Users/o kita/Desktop/\$iseiho ukan.do c                                   |
| 10/05/2012 | 17:05:36 Japan  | .A.B | FILE   | NTFS \$MFT      | \$SI [.A.B] time -        | WIN7USP1 C:/Users/okita/AppDcC:/Users/okita/AppData/Local/Microsoft/Windows/Temporary Internet Files/O     |
| 10/05/2012 | 17:05:37 Japan  | C.   | FILE   | NTFS \$MFT      | \$SI [C.] time -          | WIN7USP1 C:/Users/okita/DesktC:/Users/okita/Desktop/taiseihoukan.doc                                       |
| 10/05/2012 | 17:05:37 Japan  | B    | FILE   | NTFS \$MFT      | \$SI [B] time -           | WIN7USP1 C:/Users/okita/AppDcC:/Users/okita/AppData/Roaming/Microsoft/Office/Recent/taiseihoukan.LNK       |
| 10/05/2012 | 17:05:38 Japan  | MACB | FILE   | NTFS \$MFT      | \$SI [MACB] tin-          | WIN7USP1 C:/Users/okita/AppDcC:/Users/okita/AppData/Local/Temp/Word8.0                                     |
| 10/05/2012 | 17:05:38 Japan  | MACB | FILE   | NTFS \$MFT      | \$SI [MACB] tin-          | WIN7USP1 C:/Users/okita/AppDcC:/Users/okita/AppData/Local/Temp/Word8.0/ShockwaveFlashObjects.exd           |
| 10/05/2012 | 17:05:38 Japan  | M.C. | FILE   | NTFS \$MFT      | \$SI [M.C.] time -        | WIN7USP1 C:/Users/okita/AppDcC:/Users/okita/AppData/Local/Microsoft/Windows/Temporary Internet Files/O     |
| 10/05/2012 | 17:05:39 Japan  | MACB | EVTX   | System          | Event Logged -            | win7usp1.sEvent ID System/Ser\System/Service Control Manager ID [7036] :EventData/Data -> param1 = Diag    |
| 10/05/2012 | 17:05:50 Japan  | MACB | EVTX   | Security        | Event Logged -            | win7usp1.sEvent ID Security/MidSecurity/Microsoft-Windows-Security-Auditing ID [4672] :EventData/Data -> 3 |
| 10/05/2012 | 17:05:50 Japan  | MACB | EVTX   | Security        | Event Logged -            | win7usp1.sEvent ID Security/MidSecurity/Microsoft-Windows-Security-Auditing ID [4624] :EventData/Data -> 8 |
| 10/05/2012 | 17:05:52 Japan  | MACB | EVTX   | System          | Event Logged -            | win7usp1.sEvent ID System/Ser\System/Service Control Manager ID [7036] :EventData/Data -> param1 = Wind    |
| 10/05/2012 | 17:05:55 Japan  | MACE | FILE   | NTFS \$MFT      | \$SI [MACB] tin-          | WIN7USP1 C:/Users/okita/AppD:C:/Users/okita/AppData/Local/ <sup>™</sup> EFGOI.tmp                          |
| 10/05/2012 | 17:05:56 Japan  | MACE | FILE   | NTFS \$MFT      | \$SI [MACB] tin-          | WIN7USP1 C:/Users/okita/AppD:C:/Users/okita/AppData/Roaming/wmi.exe                                        |
| 10/05/2012 | 17:05:56 Japan  | .A   | LNK    | Shortcut LN     | Access -                  | WIN7USP1 C:/Users/okita/AppDcC:/Users/okita/AppData/Local/taiseihoukan.doc <-/mnt/windows_mount/User       |
|            |                 |      |        |                 |                           |                                                                                                    |

#### Internet Initiative Japan Inc.

### ファイルの内容や由来に関する調査

- 「~EFGOI.tmp」とは何か?
  - Digital Forensic Frameworkを用いたハッシュ値の照合
    - "~EFGOI.tmp"と"wmi.exe"は同一のファイル
- 「taiseihoukan.doc」はどこから来たファイルか?
  - web履歴(explorerによるファイルアクセスも残る)
    - Web Historian
      - writableで再マウント、ホームフォルダにアクセスしてアクセス権限を取得
  - メールの調査
    - Thunderbirdのメールフォルダを抽出、 VM上にセットアップしたThunderbirdに読み込み
      - Users/okita/AppData/Roaming/Thunderbird/Profiles/\*.default/Mail

| 昱受信 → 🖋作成 ■● チャット                                                                                                    | 🚨 アドレス帳 🛛 🗞 ダヴ - 🔍 クイックフィルタ                                                                                                    | 検索 <ctrl+k></ctrl+k> |                                         |
|----------------------------------------------------------------------------------------------------|----------------------------------------------------------------------------------------------------|----------------------|-----------------------------------------|
| ▲ 図 okita@shinsen-group.jp<br>人 受信トレイ                                                                                            | 🌪 クイックフィルタ: 🕶 ★ 🚨 🗣 @                                                                                                    | 207#ル                | 2012/10/5                               |
| <ul> <li>※ 気信トレイ</li> <li>※ 下書き</li> <li>※ 送信済みトレイ</li> <li>◎ ごみ箱</li> <li>▲ 回一カルフォルダ</li> <li>⑨ ごみ箱</li> <li>▲ 送信トレイ</li> </ul> | <ul> <li>               ▲ @ 件名          </li> <li>             Re: 障害対応             良品         </li> <li>             @ 《 大政奉還(修正版)         </li> <li>             @ 《 藤英戦争</li></ul> |                      | 2012/10/5<br>17:05:10送信の<br>「大政奉還(修正版)」 |
|                                                                                                    | <ul> <li>宛先(自分)☆</li> <li>タグ 重要</li> <li>沖田様</li> <li>坂本です。</li> <li>先日送付いたしました件、修正を加えまよろしくお願いします。</li> <li>▶ </li> <li></li></ul>                                                    | モしたので、ご再考ください。       | "taiseihoukan.doc"<br>が添付されている          |

<sup>© 2010</sup> Internet Initiative Japan Inc.

## ユーザ活動の調査

- ユーザが実行したGUIプログラムの調査
  - ユーザレジストリのUserAssistキー(実行回数、最後 に実行された時刻)
  - Registry DecoderのUser Assistプラグイン
- ファイルのオープンに関する調査
  - Officeの最近開いたファイル
    - C:¥Users¥<user>¥AppData¥Roaming¥Microsoft¥Office ¥Recent¥
  - JumpList
    - C:¥Users¥user¥AppData¥Roaming¥Microsoft¥Windows ¥Recent
    - JumpLister
  - ユーザレジストリ
    - Shell Bag, RecentDocs, etc..
    - Registry Decoderの各プラグイン(Searchも有効)

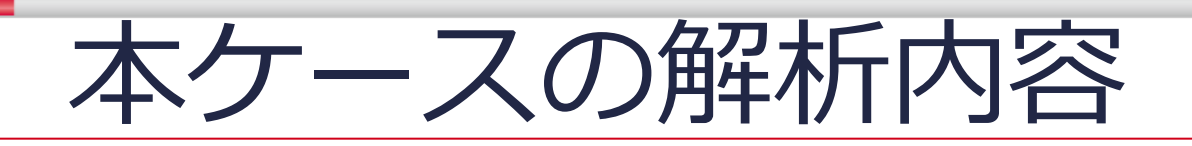

- タイムラインの作成
- 感染原因に関する解析
  - 自動起動設定プログラムの調査(ハンズオン#1)
  - マルウェアの登録時刻の特定
  - タイムラインの解析(ハンズオン#2)
  - 悪性文書ファイルの解析(ハンズオン#3)
  - シェルコード・マルウェアの解析
  - 調査結果
- 感染後の影響範囲に関する解析
  - その後の活動の調査
  - 未知のバイナリの解析
  - 調査結果
- まとめ
  - インシデントのタイムライン

## Officeドキュメントの解析

- embeddedなコード・ファイルの確認
   -文字列検索
  - Flash/JavaScript/ActiveXコンポーネント (ScriptBridge), etc..
  - ●文字列抽出ツール、バイナリエディタを使う
    - -e.g., BinText
  - -OLE構造をパースして確認
    - FileInsight
    - Pyew/hachoir-subfile (REMnuxに収録)
- ・スキャン
  - -OfficeMalScanner
    - ●実行ファイル・シェルコード、swfの抽出

#### Internet Initiative Japan Inc.

## Officeドキュメントの解析(Cont.)

- FileInsight
  - VM内の

"C:¥mws2012¥WinVM¥tools¥fileinsight.exe"を実行 してインストール

- taiseihoukan.docを読み込んで中身を確認

| Navigation P              | taiseihoukan.doc ×                                                                              |
|---------------------------|-------------------------------------------------------------------------------------------------|
| 🛒 taiseihoukan.doc        | 000034F0 BD 01 00 00 BE 01 00 00 BF 01 00 00 CO 01 00 00                                        |
| Data 4096                 | 00003500 C1 01 00 00 C2 01 00 00 C3 01 00 00 C4 01 00 00                                        |
|                           | 00003510 C5 01 00 00 c6 01 00 00 c7 01 00 00 c8 01 00 00                                        |
| rCompObj 113              | 00003520 C9 01 00 00 CA 01 00 00 CB 01 00 00 CC 01 00 00                                        |
| 🚊 📲 ObjectPool            |                                                                                                 |
| ⊡- <u>   </u> _1406132688 |                                                                                                 |
| rOle 20                   |                                                                                                 |
| CompObj 145               |                                                                                                 |
|                           |                                                                                                 |
|                           | 00003570 DD 01 00 0                                                                             |
| Contents 202740           | <sup>00003580</sup> E <sup>1 01 00 0</sup> Flashファイルのシグネチャ ···································· |
|                           | 00003590 E5 01 00 0                                                                             |
| Summarulator and 100      | 000035A0 E9 01 00 0                                                                             |
| SummaryInformation 400    | 000035B0 ED 01 00 00 EE 01 00 00 EF 01 00 00 F0 01 00 00                                        |
|                           | 000035C0   F1 01 00 00 F2 01 00 00 F3 01 00 00 F4 01 00 00                                      |
|                           | 000035D0 F5 01 00 00 F6 01 00 00 F7 01 00 00 F8 01 00 00                                        |
|                           | 000035E0 <b>F9</b> 01 00 00 FA 01 00 00 FB 01 00 00 FC 01 00 00                                 |
|                           |                                                                                                 |
|                           |                                                                                                 |
|                           |                                                                                                 |
|                           |                                                                                                 |
|                           |                                                                                                 |
|                           | 00003630   46 20 78 6D 6C 6E 73 3A 72 64 66 3D 27 68 74 74   F xmlns:rdf='htt                   |
|                           |                                                                                                 |

© 2010 Internet Initiative Japan Inc.

## Officeドキュメントの解析(Cont.)

- OfficeMalScanner
  - VM内の"C:¥mws2012¥WinVM¥tools¥OfficeMalScanner.zip"を展開
  - OfficeMalScanner.exeのscanコマンドを実行
    - 実行ファイルやシェルコードのパターンを検索・抽出
      - bruteオプションでone-byte XORを試行
    - Flashファイルの抽出も可能

C:¥work¥tools¥OfficeMalScanner>OfficeMalScanner C:¥work¥malwares¥cve-2012-1535\_r odified 20120914¥cve-2012-1535 modified¥mws¥final¥taiseihoukan.doc scan \*] SCAN mode selected [\*] Opening file C: Work Walwares Yove-2012-1535\_modified\_20120914 Yove-2012-1535\_ modified¥mws¥final¥taiseihoukan.doc [\*] Filesize is 298496 (0x48e00) Bytes [\*] Ms Office OLE2 Compound Format document detected [\*] Format type Winword [\*] Scanning now... Embedded Elash signature found at offset: 0x3608 Flash Header Information: File is uncompressed File version: 13 File size: 54957 bytes Dumping flash file as filename: taiseihoukan\_FLASHFILE\_OFFSET=0x3608.swf

Analysis finished!

#### Internet Initiative Japan Inc.

## Flashの簡易解析

- デコンパイルしたコードを確認

   PDF Stream DumperのAS3 Sourcerer (評価版)
   p-codeの確認
  - SWFInvestigator

#### public function heapSpray():void

デコンパイルしたコード

| {<br>(loc | al_count=7_max  | scone=1   | max_stack=4_code_len=264          |
|-----------|-----------------|-----------|-----------------------------------|
| // me     | thod position=3 | 316 code  | nosition=3695                     |
| 0 c       | etlocal0        | 010 0040  | pooliion-0000                     |
| 1 p       | ushscope        |           |                                   |
| 2 p       | ushbvte         | 0         |                                   |
| 4 c       | onvert u        |           |                                   |
| 5 s       | etlocal1        |           |                                   |
| 6 p       | ushbyte         | 0         |                                   |
| 8 c       | onvert_u        |           |                                   |
| 9 s       | etlocal1        |           |                                   |
| 10        | getlocal0       |           |                                   |
| 11 t      | indpropstrict   | flash.uti | ls::ByteArray //nameIndex = 3     |
| 13        | constructprop   | flash.uti | Is::ByteArray (0) //nameIndex = 3 |
| 16        | initproperty    | kbArray   | //nameIndex=9                     |
| 18        | getlocalO       |           |                                   |
| 19        | getproperty     | kbArray   | //nameIndex=9                     |
| 21        | getlex          | flash.uti | ls::Endian //nameIndex = 39       |
| 23        | getproperty     |           | _ENDIAN //nameIndex = 40          |
| 25        | setproperty     | endian.   | //nameIndex=41                    |
| 27        | pushstring      | "OcOcOc   | 0c0c0c0c0c0c0c0c0c0c0c909090"     |
| 29        | coerce_a        |           |                                   |
| 30        | setlocal2       |           |                                   |
| 31        | getlocal2       |           |                                   |
| 32        | pusnstring      |           |                                   |

p-code

## Flashの簡易解析(Cont.)

- PDF Stream Dumper
  - VM内の"C:¥mws2012¥WinVM¥tools¥PDFStreamDumper\_Setup.exe"を実行してイン ストール
  - [Tools] -> [Decompile Flash w/ AS3 Sourcerer]
  - 評価版なので文字列コピー等の操作は不可
- 特徴的な文字列をwebで検索
  - "Main\_FontClass"、シェルコードの文字列
  - CVE-2012-1535?

| L TAISEI 1.SWF - AS3 Sorcerer |               |  |  |  |
|-------------------------------|---------------|--|--|--|
| File Script Help              |               |  |  |  |
| 🔁 🔷 🕒 📠 👘                     |               |  |  |  |
| AS3 Scripts                   | <pre>53</pre> |  |  |  |
# 悪性文書ファイルの動的解析

- CVE-2012-1535
  - Adobe Flash Player 11.3.300.270 およびそれ以前のバージョ ンが対象
  - 感染端末のFlashのバージョンを調べる
    - SOFTWARE¥Microsoft¥Windows¥CurrentVersion¥Uninstall¥A dobe Flash Player ActiveX
      - DisplayVersion = 11.2.202.233
- 動的解析
  - 同じバージョンのFlashをインストールしたWindows VM上で 対象ドキュメントを開いて挙動を観察する
    - ファイル入出力、プロセスの動作解析
      - Process Hacker/Process Explorer
      - CaptureBAT
    - エミュレーションサーバ
      - FakeNet
    - レジストリ、ファイルシステム差分取得
      - regshot
  - Windows VMにOfficeをインストールしていない場合は、 wmi.exeを代わりに実行する

### Windows VMの設定

- VMWare Toolsをインストールしていない場合は入れておく
- マルウェアを実行するので以下の設定を行う
  - ネットワークの設定をホストオンリーに
  - 実行前の状態に戻せるようにしておく
    - VMWare Workstationの場合、スナップショットを作成
      - [VM] -> [スナップショット] -> [スナップショットの作成]
    - VMWare Playerの場合、VM停止後に変更を破棄できるよう設定を編集
      - C:¥mws2012¥WinHost¥conf¥VMWare¥Player\_Win\_setting.txt
- パワーオン、ログイン
- ホストOSの"C:¥mws2012¥WinVM"をWindows VM内の C:¥mws2012にコピー

仮想マシン設定

ハードウェア オブション

| デバイス            | 概要                         | 「デバイスのステータスー                          |
|-----------------|----------------------------|---------------------------------------|
| 💷 አモリ           | 1024 MB                    | ▼ 接続済み (C)                            |
| 🏾 プロセッサ         | 1                          | ✓ 起動時に接続 (C)                          |
| 🛁ハード ディスク(SCSI) | 20 GB                      |                                       |
| SCD/DVD(IDE)    | 自動検出                       | □ ネットワーク接続                            |
| 💾 วองยำ-        | 自動検出                       | <ul> <li>「」「」」、こう、 *加速用 ウッ</li> </ul> |
| 電ネットワーク アダプタ    | ホストオンリー                    | ● フリック・1904主本ク                        |
| 🚭 USB בארב USB  | 存在します                      | □ 物理ネットワ                              |
| 🐠 サウンド カード      | 自動検出                       | 〇 NAT: ホストの IF                        |
| デリンタ            | 存在します                      | ◎ ホストオンリー: プ                          |
| 🥯 シリアル ポート 2    | 名前付きパイプ ¥¥.¥pipe¥com_1 の使用 | C カスタム: 特定の(                          |
|                 | 自動検出                       | - ANALAN                              |
|                 |                            | Lun in                                |

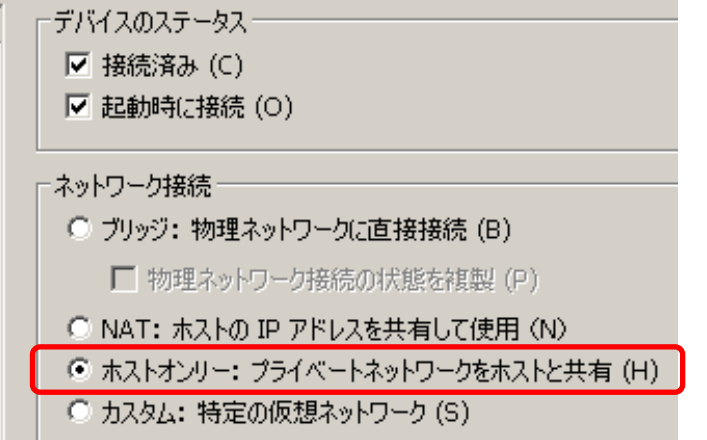

hands-on

Host OS

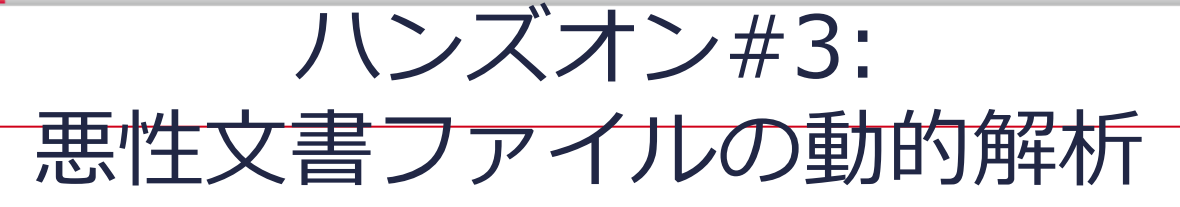

- VM内環境の準備
  - Flashのインストール
    - "C:¥mws2012¥WinVM¥tools¥flashplayer11\_2r202\_233\_winax\_32bit.exe"の実行
  - 動作確認
    - テスト用のコンテンツにIEでアクセス
      - "C:¥mws2012¥WinVM¥tools¥flash\_IE\_test\_page¥moon.html"
  - "C:¥mws2012¥WinVM¥extracted\_malwares¥malwares.zip"を展開
    - パスワード: infected

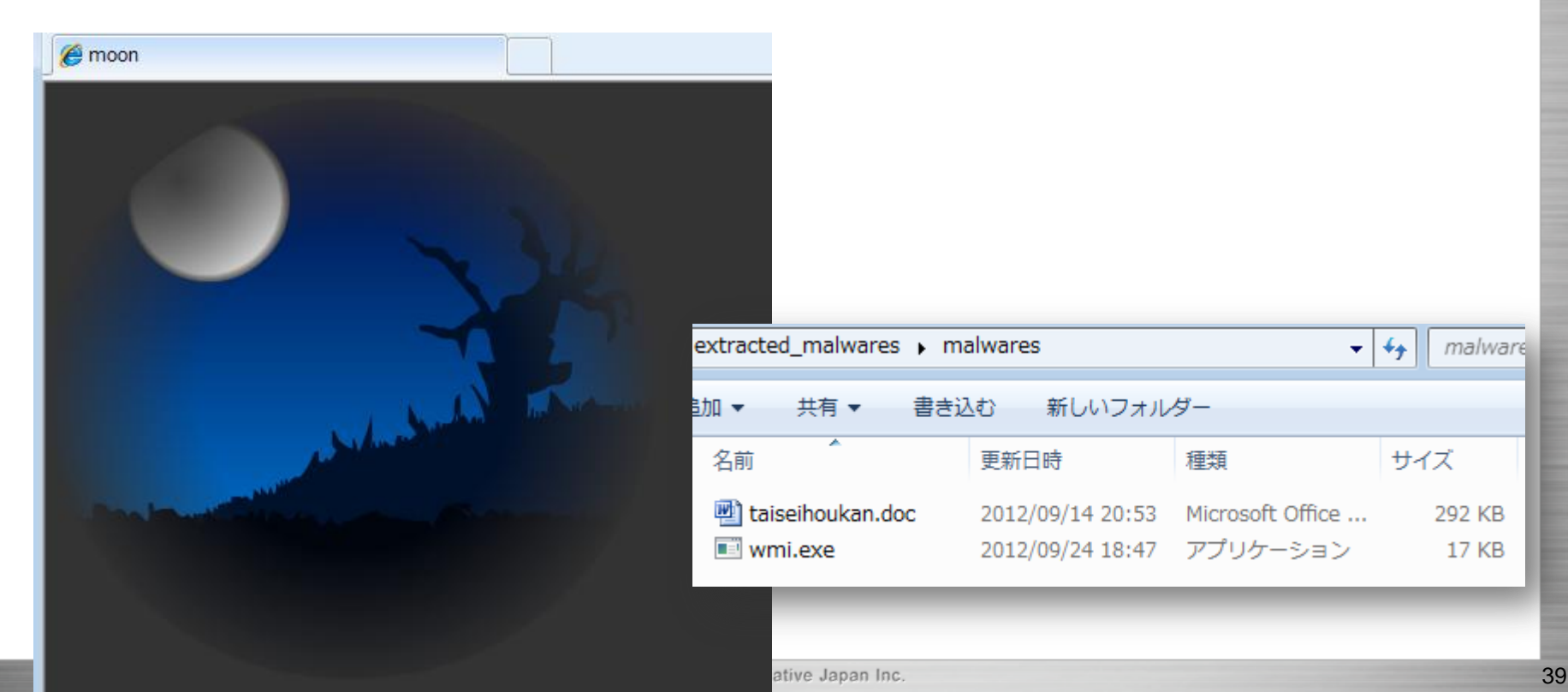

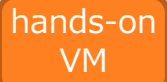

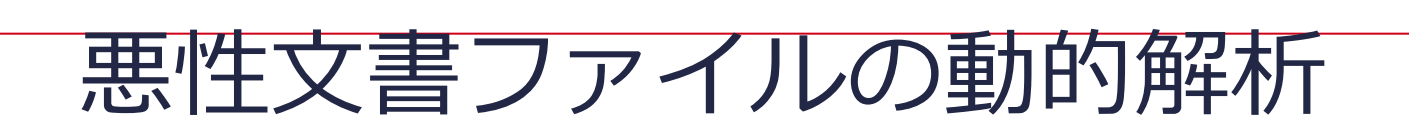

- CaptureBATのインストール
  - "C:¥mws2012¥WinVM¥tools¥CaptureBAT¥Cap tureBAT.exe"を実行してインストール
    - インストールに失敗する場合、"Visual C++2005 Redistrib Package.exe"を実行
  - インストール後、再起動が必要

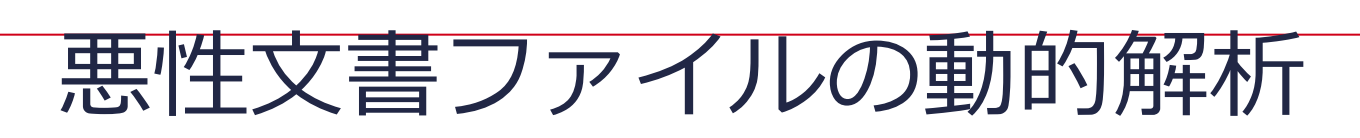

#### • Process Hacker

- "C:¥mws2012¥WinVM¥tools¥processhacker-2.28-bin.zip" を展開、x86¥ProcessHacker.exeを管理者権限で起動
- プロセス、サービス、ネットワーク情報等を表示

| 🚇 Process Hacker [WIN-7RE0UUVTL23¥ercsi]+ (Administrator) |      |      |          |          |                  |                           |   |
|-----------------------------------------------------------|------|------|----------|----------|------------------|---------------------------|---|
| Hacker View Tools Users Help                              |      |      |          |          |                  |                           |   |
| Processes Services Network                                |      |      |          |          |                  |                           |   |
| Name                                                      | PID  | CPU  | I/O Tot  | Private  | User Name        | Description               | * |
| ⊿ 📰 services.exe                                          | 508  | 1.87 |          | 3.61 MB  | NT AUTH ¥SYSTEM  | サービスとコントローラー              |   |
| a 📰 svchost.exe                                           | 616  |      |          | 2.33 MB  | NT AUTH ¥SYSTEM  | Windows サービスの木スト          |   |
| IMJPCMNT.EXE                                              | 1896 |      |          | 4.6 MB   | WIN-7RE0UU¥ercsi | Microsoft Office IME 2007 |   |
| IMJPCMNT.EXE                                              | 2572 |      |          | 4.37 MB  | WIN-7RE0UU¥ercsi | Microsoft Office IME 2007 |   |
| svchost.exe                                               | 692  |      |          | 2.29 MB  | ¥NETWORK SERVIC  | Windows サービスのホスト          |   |
| a 📰 svchost.exe                                           | 780  | 0.01 | 1.7 kB/s | 12.22 MB | N¥LOCAL SERVICE  | Windows サービスの木スト          |   |
| audiodg.exe                                               | 3584 |      |          | 13.38 MB | N¥LOCAL SERVICE  | Windows オーディオ デバイ         |   |
| 🔺 💷 svchost.exe                                           | 816  |      |          | 3.09 MB  | NT AUTH ¥SYSTEM  | Windows サービスの木スト          |   |
| 📑 dwm.exe                                                 | 1540 |      |          | 1.28 MB  | WIN-7RE0UU¥ercsi | デスクトップ ウィンドウ マ…           |   |
| svchost.exe                                               | 840  | 0.02 |          | 17.54 MB | NT AUTH ¥SYSTEM  | Windows サービスの木スト          |   |

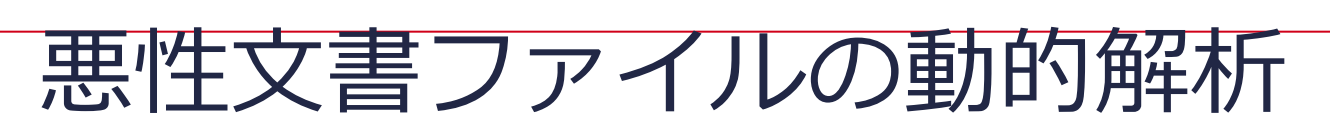

- FakeNet
  - ファイアーウォール設定の無効化
  - "C:¥mws2012¥WinVM¥tools¥Fakenet1.0c.zip"を展開、管理者権限のコ マンドプロンプトから起動
  - nslookupコマンドでlocalhostに向くことを確認

| ॼ 管理者: コマンド プロンプト - fakenet     □ □ ▼                              |
|--------------------------------------------------------------------|
| C:¥mws¥tools¥windows_VM¥Fakenet1.0c¥Fakenet1.0b>fakenet            |
| FakeNet Version 1.0                                                |
| Starting program, for help open a web browser and surf to any URL. |
| LPress CTRL-C to exit.J                                            |
| LModifying local DNS Settings.」                                    |
| Scanning Installed Providers                                       |
| Installing Lavered Providers                                       |
| Preparing To Reoder Installed Chains                               |
| Reodering Installed Chains                                         |
| Saving New Protocol Order                                          |
| [Listening for DNS traffic on port: 53.]                           |
| Listening for traffic on port 80.]                                 |
| LListening for SSL traffic on port 443.                            |
| [Listening for SSL traffic on port 8443.]                          |
| LListening for traffic on port 8080.]                              |
| LListening for traffic on port 8000.]                              |
| Listening for traffic on port 1337.]                               |
| LListening for SSL traffic on port 31337.J                         |
| LListening for ICMP traffic.J                                      |
| Listening for traffic on port 25.]                                 |
| LListening for SSL traffic on port 465.]                           |

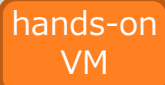

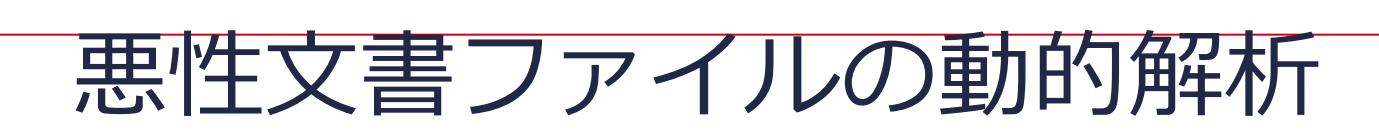

#### CaptureBATの実行

- 管理者権限のコマンドプロンプトから起動
  - 出力をリダイレクトして保存
  - -c: 変更もしくは削除されたファイルをキャプチャ
  - -n: ネットワークパケットをキャプチャ
- 起動後、サービスがインストールされることを確認

- O X

#### 🚾 管理者: コマンド プロンプト - CaptureBAT.exe -c

| le or outputted to stdout.                                                                                                    |                                                                                                    |  |  |  |  |  |
|----------------------------------------------------------------------------------------------------|----------------------------------------------------------------------------------------------------|--|--|--|--|--|
| Usage: CaptureC<br>file]                                                                                                    | lient.exe [-chn] [-s server address -a vm server id -b vm id] [-1                                                                                                    |  |  |  |  |  |
| -h<br>-s address<br>-a server id<br>-b vm id<br>-l file                                                                                | Print this help message<br>Address of the server the client connects up to. NOTE -a & -b<br>must be defined when using this option<br>Unique id of the virtual machine server that hosts the client<br>Unique id of the virtual machine that this client is run on<br>Output system events to a file rather than stdout |  |  |  |  |  |
| -c<br>-n                                                                                                    | Copy files into the log directory when they are modified or<br>deleted<br>Capture all incoming and outgoing network packets from the<br>network adapters on the system and store them in .pcap files in<br>the log directory                                                                                            |  |  |  |  |  |
| If -s is not set the client will operate in standalone mode<br>C:¥Program Files¥Captur <mark>e</mark> >CaptureBAT.exe -c > malware.log |                                                                                                    |  |  |  |  |  |

G Service Created

The service CaptureRegistryMonitor (Capture Registry Monitor) has been created.

ハンズオン#3: 悪性文書ファイルの動的解析

- regshot
  - 管理者権限で起動
    - "C:¥mws2012¥WinVM¥tools¥v5\_regshot\_1.8.3\_beta1\_win32\_x64\_src\_bi n\_v5¥regshot.exe"
  - [Scan dir1...]をチェック、対象ディレクトリはC:¥
  - [1st shot] -> [shot]をクリック
  - [2nd shot]が有効になっていることを確認

| 🚢 Regshot 1.8.3-beta1V5            | - • •                     |  |  |  |  |  |  |  |
|------------------------------------|---------------------------|--|--|--|--|--|--|--|
| Compare logs save as:<br>Plain TXT | 1st shot<br>2nd shot      |  |  |  |  |  |  |  |
| Scan dir1[;dir2;dir3;;dir nn]:     | Compare                   |  |  |  |  |  |  |  |
| C:¥                                | Clear                     |  |  |  |  |  |  |  |
| Output path:                       | Quit                      |  |  |  |  |  |  |  |
| C:¥Users¥ercsi¥AppData¥Lc          | About                     |  |  |  |  |  |  |  |
| Add comment into the log:          | Add comment into the log: |  |  |  |  |  |  |  |
|                                    | English 💌                 |  |  |  |  |  |  |  |
| Dirs:11193 Files:59261             | Time: 76s47ms             |  |  |  |  |  |  |  |

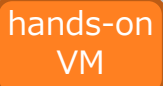

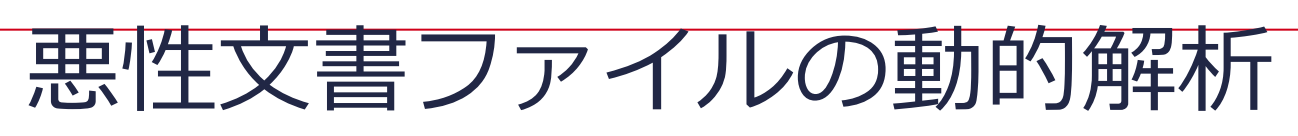

#### 悪性ドキュメントのオープン

- "C:¥mws2012¥WinVM¥extracted\_malwares¥malwares.zip"展開後の taiseihoukan.docをオープン
- VM内にOffice環境が無い場合、ドロップされたマルウェア(wmi.exe)を実行してください
- exploitが成功すると、ダミードキュメントが開く

|         | taiseihoukan.doc [互換モード] - Microsoft Word |                |             |               |                      |              |                      |
|---------|-------------------------------------------|----------------|-------------|---------------|----------------------|--------------|----------------------|
| 持 校開 表  | क्त                                       |                |             |               |                      |              |                      |
| ▲ · A 穿 |                                           | Ҟ╌Ѯ↓Ӻ<br>Ѯ҈҂∷╌ | あア亜<br>→ 標準 | あア亜<br>→ 行間詰め | あア <u>亜</u><br>見出し 1 | あア亜<br>見出し 2 | あア]<br><sub>表題</sub> |
| Fa      | 段落                                        | G.             |             |               |                      | スタイル         |                      |
|         |                                           |                |             |               |                      |              |                      |

江戸時代、徳川将軍は日本の統治者として君臨していたが、形式的には朝廷より将軍宣下 があり、幕府が政治の大権を天皇から預かっているという大政委任論も広く受け入れられ ていた。幕末、朝廷が自立的な政治勢力として急浮上し、主に対外問題における幕府との 不一致により幕府権力の正統性が脅かされる中で、幕府は朝廷に対し大政委任の再確認を

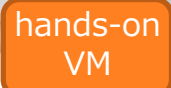

悪性文書ファイルの動的解析

ハンズオン#3:

#### • ツールの終了、結果の確認

- regshot(今回は未実施)
  - [2nd shot] -> [Compare]
  - 実行ファイルのインストール、レジストリ登録を確認
- CaptureBAT
  - 適当にキーを押す
  - regshotの差分では把握できない詳細部分や削除ファイルの実体を参照
- FakeNet
  - Ctrl-Cを押す
  - www.fewjriehgusuoh.comを名前解決、ポート80番にプロトコル不明な通信

#### regshot

C:¥Users¥ercsi¥AppData¥Local¥~\$iseihoukan.doc C:¥Users¥ercsi¥AppData¥Local¥~EFGOI.tmp C:¥Users¥ercsi¥AppData¥Roaming¥Microsoft¥Office¥Recent C:¥Users¥ercsi¥AppData¥Roaming¥Microsoft¥Office¥Recent C:¥Users¥ercsi¥AppData¥Roaming¥Microsoft¥Office¥Recent C:¥Users¥ercsi¥AppData¥Roaming¥Microsoft¥Templates¥~\$N C:¥Users¥ercsi¥AppData¥Roaming¥Microsoft¥Windows¥Recen C:¥Users¥ercsi¥AppData¥Roaming¥Microsoft¥Windows¥Recen C:¥Users¥ercsi¥AppData¥Roaming¥Microsoft¥Windows¥Recen C:¥Users¥ercsi¥AppData¥Roaming¥Microsoft¥Windows¥Recen

| [DNS Query Received ]                                                                                                    | fakenet                                 |
|----------------------------------------------------------------------------------------------------|-----------------------------------------|
| [DNS Response sent.]                                                                                                    | usuoh.com                               |
| [Received new connection on po<br>[New request on port 80.]<br>[Received unsupported HTTP 」<br>エ1、T O®・シテEUシェク・ジ・   ôhmオ・1算<br>畳 M<br>寝■・ヤ  モスソ件 J | prt: 80.]<br>request.]<br>潜中 マ・〔ユエ5余8J・ |

#### CaptureBAT

file: Write C:#Program Files#Microsoft Office#Office12#WINWORD.EXE > C:#Users#ercsi#AppData#Local#~EFG0I.tmp process: created C:#Program Files#Microsoft Office#Office12#WINWORD.EXE -> C:#Users#ercsi#AppData#Local#~EFG0I.tmp file: Write C:#Program Files#Microsoft Office#Office12#WINWORD.EXE -> C:#Users#ercsi#AppData#Local#~EFG0I.tmp file: Write C:#Windows#explorer.exe -> C:#Users#ercsi#AppData#Roaming#wmi.exe registry: SetValueKey C:#Windows#explorer.exe -> HKCU#Software#Microsoft#Windows#CurrentVersion#Run#{4C7E21F6-4FB1-281B-7DEEregistry: SetValueKey C:#Windows#explorer.exe -> HKCU#Software#Microsoft#Windows#CurrentVersion#Run#{4C7E21F6-4FB1-281B-7DEEprocess: terminated C:#Program Files#Microsoft Office#Office12#WINWORD.EXE -> C:#Users#ercsi#AppData#Local#~EFG0I.tmp process: terminated C:#Program Files#Microsoft Office#Office12#WINWORD.EXE -> C:#Users#ercsi#AppData#Local#~EFG0I.tmp process: terminated C:#Program Files#Microsoft Office#Office12#WINWORD.EXE -> C:#Users#ercsi#AppData#Local#~EFG0I.tmp process: terminated C:#Program Files#Microsoft Office#Office12#WINWORD.EXE -> C:#Users#ercsi#AppData#Local#~EFG0I.tmp process: terminated C:#Program Files#Microsoft Office#Office12#WINWORD.EXE -> C:#Users#ercsi#AppData#Local#~EFG0I.tmp process: terminated C:#Program Files#Microsoft Office#Office12#WINWORD.EXE -> C:#Users#ercsi#AppData#Local#~EFG0I.tmp process: terminated C:#Program Files#Microsoft Office#Office12#WINWORD.EXE -> C:#Users#ercsi#AppData#Local#~EFG0I.tmp process: terminated C:#Program Files#Microsoft Office#Office12#WINWORD.EXE -> C:#Users#ercsi#AppData#Local#~EFG0I.tmp process: terminated C:#Program Files#Microsoft Office#Office12#WINWORD.EXE -> C:#Users#ercsi#AppData#Local#~EFG0I.tmp process: terminated C:#Program Files#Microsoft Office#Office12#WINWORD.EXE -> C:#Users#ercsi#AppData#Local#~EFG0I.tmp process: terminated C:#Program Files#Microsoft Office#Office12#WINWORD.EXE -> C:#Users#ercsi#AppData#Local#~EFG0I.tmp process: terminated C:#Program Files#Microsoft Office#Office12#WINWORD.EXE -> C:#Use

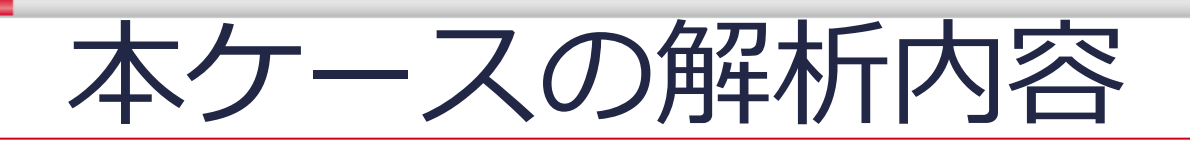

- タイムラインの作成
- 感染原因に関する解析
  - 自動起動設定プログラムの調査(ハンズオン#1)
  - マルウェアの登録時刻の特定
  - タイムラインの解析(ハンズオン#2)
  - 悪性文書ファイルの解析(ハンズオン#3)
  - シェルコード・マルウェアの解析
  - 調査結果
- 感染後の影響範囲に関する解析
  - その後の活動の調査
  - 未知のバイナリの解析
  - 調査結果
- まとめ
  - インシデントのタイムライン

# シェルコードの解析

- 補足:exploit後の動作をコードレベルで確認したい場合
  - デコンパイルしたコード or p-codeを読んでシェルコードを特定
  - swfファイルからシェルコードを抽出する
    - バイナリエディタ
  - シェルコードのエミュレーション(呼び出すAPIをチェック)
    - e.g., libemu
    - ただし、このシェルコードには効果がない
  - シェルコードのデバッグ
    - デバッガにbinary paste もしくは ランチャーを使う
      - <u>http://practicalmalwareanalysis.com/labs/</u>
  - シェルコードの静的解析
    - IDA Pro

|   | push | ecx                                           |
|---|------|-----------------------------------------------|
|   | push | [ebp+sc.field_113_hFile_exp_doc]              |
|   | call | [ebp+sc.field_8_kernel32_GetFileSize]         |
|   | cmp  | eax, [ebp+sc.field_12F_word_doc_size]         |
|   | jnz  | short loc_1E2                                 |
|   | push | ebp                                           |
|   | push | 0                                             |
|   | push | 80h ; ' <b>l</b> '                            |
|   | push | 2                                             |
|   | push | 0                                             |
|   | push | 1                                             |
|   | push | GENERIC_WRITE                                 |
|   | lea  | eax, [ebp+sc.field_34_aWordl_tmp]             |
| _ | push | cax                                           |
|   | add  | [ebp+sc.field_4_kernel32_CreateFileA], 5      |
|   | jmp  | short loc_224 ; opening C:¥WINDOWS¥ WORDE.tmp |
|   |      |                                               |

# 実行されたマルウェアの特定

- 動的解析でキャプチャした通信の特徴
  - Wireshark
    - TCP80番宛に
       ランダムな256bytesの通信
- PoisonIvy?
  - Camellia Encryption
    - 最初にチャレンジレスポンスのネゴシエーションを行う
      - https://media.blackhat.com/bh-eu-10/presentations/Dereszowski/BlackHat-EU-2010-Dereszowski-Targeted-Attacks-slides.pdf
      - http://labs.alienvault.com/labs/index.php/category/blog/page/3/

|      | Data                 | (2       | 56       | byt      | es) |     |     |          |                        |     |            |          |     |            |     |     |                        |
|------|----------------------|----------|----------|----------|-----|-----|-----|----------|------------------------|-----|------------|----------|-----|------------|-----|-----|------------------------|
|      | Da                   | ta:      | 85       | d91      | 36f | b07 | 238 | f8a      | 41a9                   | a0d | af4        | 1e5      | fa7 | 9a9        | 57c | 0bf | fa5f7f                 |
|      | [L                   | eng      | th:      | 25       | 6]  |     |     |          |                        |     |            |          |     |            |     |     |                        |
|      |                      |          |          |          |     |     |     |          |                        |     |            |          |     |            |     |     |                        |
| 0000 | 45                   | 00       | 01       | 28       | 00  | 00  | 00  | 00       | 50                     | 06  | 6b         | cd       | 7f  | 00         | 00  | 02  | E( P.k                 |
| 0010 | 7f                   | 00       | 00       | 01       | 51  | 05  | 00  | 50       | 00                     | 00  | 00         | 02       | 00  | 00         | 00  | 02  | QР <u></u>             |
| 0020 | 50                   | 10       | 04       | 00       | 00  | 00  | 00  | 00       | 85                     | d9  | 13         | 6†       | bQ  | 72         | 38  | 18  | P                      |
| 0030 | a4                   | 1a       | 9a       | 0d       | at  | 41  | e5  | Ta.      | - 79                   | a9  | 57         | C0       | bt  | ta         | 51  | /†  | ·····A y.W             |
| 0040 | <u>/5</u>            | 93       | 06       | 3/       | τb  | ac  | 4C  | 62       | 44                     | 16  | <b>b</b> 8 | be       | 26  | 12         | 41  | d5  | u/Lb D&.O.             |
| 0050 | / 3                  | 0T       | a9       | 18       | /e  | T9  | TL  | 1/       | 90                     | 9a  | Ud<br>97   | 15       | /a  | 31         | 103 | a2  | s~                     |
| 0060 | 01<br>4 <del>f</del> | u5<br>05 | 69       | 30       | e5  | /0  | 91  | 22       | 05                     | 52  | 57         | 03<br>£0 | aD  | ue<br>56   | 12  | Od  | $\cdots < v$           |
| 0070 | 00                   | 66       | ac       | ea<br>Ad | 20  | 5h  | 10  | 55<br>F0 | 46                     | 02  | 70         | 14       | 62  | 10         | 74  | ca  |                        |
| 0000 | 2h                   | 20       | ac<br>1f | 4u<br>21 | 8f  | 0h  | 75  | fh       | - <del>4</del> 0<br>ΕΛ | 37  | 73         | 50       | 04  | 12         | ad  | 80  | $\perp 1$ $I_{\rm CV}$ |
| 0020 | 7f                   | 83       | cc.      | 02       | 08  | 36  | 48  | hh       | 93                     | 6h  | fq         | 69       | 10  | h7         | 88  | 67  | >H k a                 |
| 00b0 | 7a                   | 3a       | 61       | aa       | ad  | 4d  | 14  | 09       | - <b>b</b> 8           | 38  | éģ         | 4h       | dS  | 83         | a7  | d8  | z:aM8.K                |
| 00c0 | 5e                   | 86       | cb       | 51       | 0c  | e8  | 5b  | 36       | c2                     | bb  | 7f         | e8       | 23  | 1b         | 04  | 8e  | ۸o[6#                  |
| 00d0 | ca                   | d3       | c8       | 2f       | 50  | 5c  | d2  | ff       | 2e                     | 4e  | 2d         | ba       | 8e  | 5a         | 11  | 2b  | /P\NZ.+                |
| 00e0 | 1a                   | 25       | 36       | d2       | 97  | 91  | f8  | 05       | bb                     | 0e  | 02         | b3       | Зa  | 1c         | ed  | 01  | .%6                    |
| 00f0 | 7d                   | ce       | a8       | 19       | b7  | 9f  | f4  | ba       | 50                     | Зb  | 37         | b2       | 02  | <b>c</b> 0 | 78  | 14  | } P;7x.                |
| 0100 | 5f                   | b8       | 7f       | e1       | 4d  | cd  | e0  | c1       | ae                     | 76  | 70         | a8       | 1b  | aб         | 6b  | 80  | k.                     |
| 0110 | 7f                   | 8a       | a7       | 54       | 22  | 82  | fc  | fb       | 7f                     | 33  | e1         | 0d       | c1  | 44         | d9  | 31  | T"                     |
| 0120 | e8                   | c4       | 21       | 24       | 63  | 9f  | 6b  | d7       |                        |     |            |          |     |            |     |     | !\$c.k.                |

# Poison Ivyとは

- RAT(Remote Administration Tool)と呼ばれ、リモートから端末 を操作するためのツールの一種
- 現状でも配布用Webサイトが生存しており、だれでも入手可能

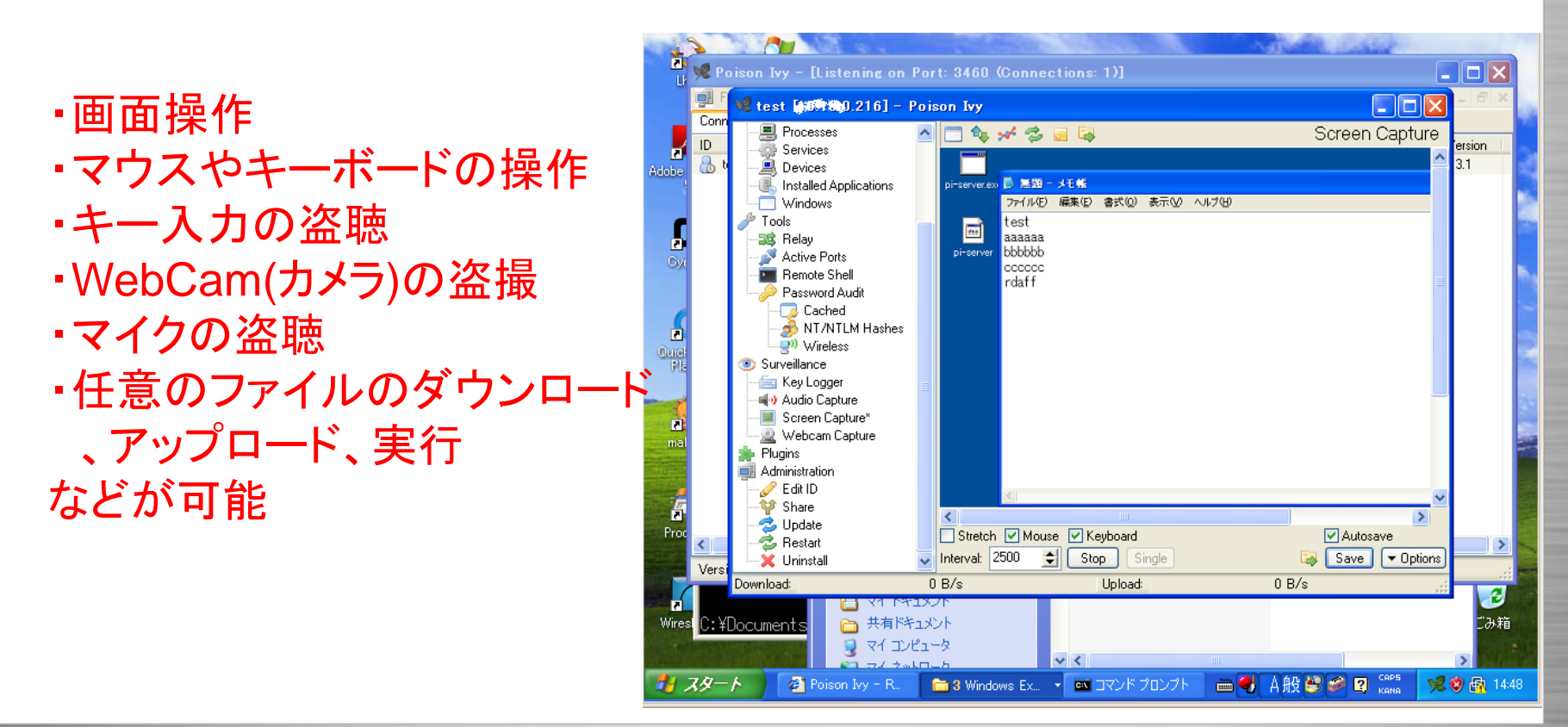

# ま行されたマルウェアの特定(Cont.) • Process Hackerで見てみると・・・

- メモリフォレンジックツール(Redline)による検出
  - iexplore.exeが含む特徴的なハンドル名:!VoqA.I4
    - ただし、ビルド時に自由に変更可能
  - コードインジェクションされたとおぼしき領域も存在
- PoisonIvyのGUIクライアントを起動
  - 該当プログラムが接続に来るか?
    - デフォルトパスワード(admin)のまま接続可能

| Processes Services Network                                                                            |                                                                                                    |
|----------------------------------------------------------------------------------------------------|----------------------------------------------------------------------------------------------------|
| Name                                                                                                  | Process                                                                                                    |
| Ism.exe                                                                                               | Command Line: "C:¥Program Files¥Internet Explorer¥iexplore.exe" -nohome                                                                                      |
| 🏥 winlogon.exe                                                                                        | Current Directory: C:¥Windows¥system32¥                                                                                                    |
| <ul> <li>explorer.exe</li> <li>jusched.exe</li> <li>VMwareTray.exe</li> <li>VMwareUser.exe</li> </ul> | Started:         35 minutes and 14 seconds ago (16:16:39 2012/10/10)           PEB Address:         0x7ffdf000           Parent:         explorer.exe (1588) |
| 👞 cmd.exe 🚇 ProcessHacker.exe 🛃 regshot.exe                                                           | DEP: Disabled 6<br>Protection: Not Protected 6                                                                                                    |
| 💽 cmd.exe                                                                                             | Clos                                                                                                    |

| 🌿 Poison Ivy                 | [Listenin    | g on Port: | : 80 (Conne | ctions: 1)] |  |  |
|------------------------------|--------------|------------|-------------|-------------|--|--|
| File Preferences Window Help |              |            |             |             |  |  |
| Connections S                | tatistics Se | ettings    |             |             |  |  |
| ID                           | WAN          | LAN        | Con. Type   | Computer    |  |  |
| 💧 shinsen-gr                 | 127.0.0.1    | 127.0.0.1  | Direct      | WIN-7REOU   |  |  |
|                              |              |            |             |             |  |  |

#### Malware Risk Index Hits

This process has a module which imports a suspicious Handler (Mutant) )!VoqA.14. "Process has a known Poison Ivy mutant"

### 実行されたマルウェアの詳細解析

- 補足:コードレベルで特徴を把握したい場合
  - アンパック
    - VirtualAllocEx/VirtualProtectEx等の動的な領域確保・属性変更のAPIに着目
  - デバッグ
    - フラグメント化したコードのインジェクション
      - wmi.exe: explorer.exeヘインジェクション
      - explorer.exe: iexplore.exeを起動、マルウェアのインストール、インジェクション
    - iexplore.exe
      - クライアントへの接続を開始
  - 静的解析
    - shellcodeライクなAPI呼び出し
    - call [esi + \*]

| push<br>push<br>push<br>push                | 40h<br>3000h<br>[ebp+dwSize]<br>0<br>[ebp+hProcess]                                            | ; flProtect<br>; flAllocationType<br>; dwSize<br>; lpAddress<br>; hProcess          |
|---------------------------------------------|------------------------------------------------------------------------------------------------|-------------------------------------------------------------------------------------|
| call                                        | [esi+pi_struc.fie                                                                              | eld_b1_kernel32_VirtualAllocEx] 👘                                                   |
| push<br>lea<br>push<br>push<br>push<br>push | eax<br>edi, [ebp+var_4]<br>edi ;<br>[ebp+dwSize] ;<br>[ebp+arg_C] ;<br>eax ;<br>[ebp+bProcess] | ; *lpNumberOfBytesWritten<br>; nSize<br>; lpBuffer<br>; lpBaseAddress<br>; bProcess |
| call                                        | [esi+pi_struc.fie                                                                              | eld_b5_kernel32_WriteProcessMemory                                                  |
|                                             |                                                                                                |                                                                                     |

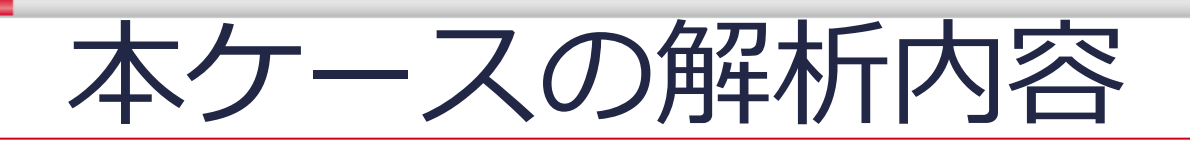

- タイムラインの作成
- 感染原因に関する解析
  - 自動起動設定プログラムの調査(ハンズオン#1)
  - マルウェアの登録時刻の特定
  - タイムラインの解析(ハンズオン#2)
  - 悪性文書ファイルの解析(ハンズオン#3)
  - シェルコード・マルウェアの解析

#### - 調査結果

• 感染後の影響範囲に関する解析

- その後の活動の調査
- 未知のバイナリの解析
- 調査結果
- まとめ
  - インシデントのタイムライン

### 感染原因に関する調査結果

- 攻撃のトリガ
  - 攻撃者は2012/10/5 17:05:10にファイルを添付したメールを 送信
  - このWordファイル内に悪性のswfファイルが含まれていた
    - exploitはCVE-2012-1535の脆弱性をついてマルウェアをドロップ
- インストールされたマルウェア
  - マルウェアのインストールパス
    - ファイルシステム
      - C:/Users/okita/AppData/Roaming/wmi.exe
    - レジストリ
      - HKCU¥Software¥Microsoft¥Windows¥CurrentVersion¥Run
  - PoisonIvyというRATに分類されるマルウェア
  - C&Cサーバ
    - www.fewjriehgusuoh.com
- 今後は、感染後の影響範囲に関する調査が必要
  - 端末内のデータの詐取
  - そこを踏み台として他端末やサーバへの不正アクセス

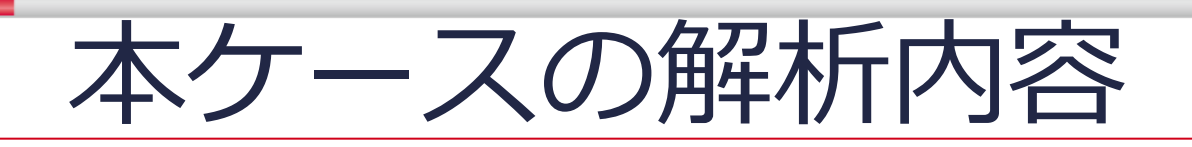

- タイムラインの作成
- 感染原因に関する解析
  - 自動起動設定プログラムの調査(ハンズオン#1)
  - マルウェアの登録時刻の特定
  - タイムラインの解析(ハンズオン#2)
  - 悪性文書ファイルの解析(ハンズオン#3)
  - シェルコード・マルウェアの解析
  - 調査結果
- 感染後の影響範囲に関する解析
  - その後の活動の調査
  - 未知のバイナリの解析
  - 調査結果
- まとめ
  - インシデントのタイムライン

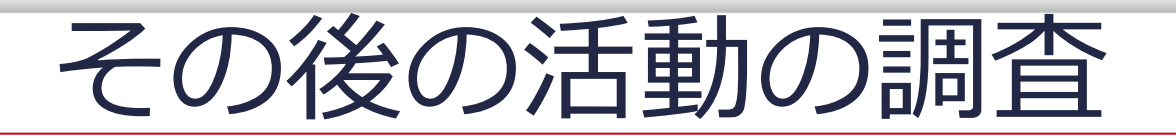

- マルウェアが生成された時刻から漏えいしたデータのタイムスタンプ までの期間を調査
  - wmi.exeの最終更新時刻
    - 2012/10/5 17:05:56
  - a.7z内のaフォルダの最終更新時刻
    - 2012/10/5 18:34:29
- 漏えいしたファイル名(a.7z)を検索してもヒットしない
- wmi.exe生成後、大量のレジストリへのアクセスや周辺端末へのログ イン試行が見られる
  - イベントログの閲覧、フィルタ、検索
    - イベントビューア
    - Event Log Explorer
  - Poison Ivyインストール後の情報列挙か?
    - 何らかのツールを利用している可能性が高い
- 2012/10/5 19:44:45にメモリダンプ(C:/Windows/MEMORY.DMP) を生成、システムクラッシュ
  - ここまでにそれらしきツールのエントリは無し

その後の活動の調査(Cont.)

- wmi.exe実行後から大量のレジストリエントリ発生までの間を再調査
- フォルダ"t"
  - いくつかの実行ファイルが存在
    - ただし、タイムスタンプが対象期間内ではない
    - 本当に無関係?

| 10/00/2012 | T7.T0.Z0 Juapan | MAUD |      | Application   | Event Logged  | - | win/uspits event to Application/ (Application/ Desktop window Manager to 1901) |
|------------|-----------------|------|------|---------------|---------------|---|--------------------------------------------------------------------------------|
| 10/05/2012 | 17:10:29 Japan  | MACE | EVTX | Application   | Event Logged  | - | win7usp1.s Event ID Application/[Application/Desktop Window Manager ID [9013   |
| 10/05/2012 | 17:10:34 Japan  | В    | FILE | NTFS \$MFT    | \$SI [B] time | - | WIN7USP1 C:/Users/okita/AppD:C:/Users/okita/AppData/Local/Temp/t               |
| 10/05/2012 | 17:10:59 Japan  | MACE | EVTX | Microsoft-Wir | Event Logged  | - | win7usp1.s Event ID Microsoft-W Microsoft-Windows-TaskScheduler/Operation      |

| I/Logical files/win7usp1.raw/partition/Partition 1/NTFS/Users/okita/AppData/Local/Temp/t |   |  |  |                         |        |                 |                 |                 |  |
|------------------------------------------------------------------------------------------|---|--|--|-------------------------|--------|-----------------|-----------------|-----------------|--|
|                                                                                          | Â |  |  | Name ^                  | Size   | accessed        | altered         | creation        |  |
| ces                                                                                      |   |  |  | 7z.dll                  | 914432 | 7/14/09 1:14 AM | 7/14/09 1:14 AM | 7/14/09 1:14 AM |  |
| sp1.raw                                                                                  |   |  |  | 7z.exe                  | 163840 | 7/14/09 1:14 AM | 7/14/09 1:14 AM | 7/14/09 1:14 AM |  |
| Partition 1                                                                              |   |  |  | Abel.dll                | 37888  | 7/14/09 1:14 AM | 7/14/09 1:14 AM | 7/14/09 1:14 AM |  |
| NTFS                                                                                     |   |  |  | Abel.exe                | 31232  | 7/14/09 1:14 AM | 7/14/09 1:14 AM | 7/14/09 1:14 AM |  |
| SRecycle.Bin                                                                             |   |  |  | Abel64.dll              | 114688 | 7/14/09 1:14 AM | 7/14/09 1:14 AM | 7/14/09 1:14 AM |  |
| Boot<br>Documents                                                                        |   |  |  | Abel64.exe              | 104448 | 7/14/09 1:14 AM | 7/14/09 1:14 AM | 7/14/09 1:14 AM |  |
| MSOCache                                                                                 |   |  |  | GoogleUpdateSetup.exe24 | 763232 | 7/14/09 1:14 AM | 7/14/09 1:14 AM | 7/14/09 1:14 AM |  |
| Program Files                                                                            |   |  |  | PsExec.exe              | 381816 | 7/14/09 1:14 AM | 7/14/09 1:14 AM | 7/14/09 1:14 AM |  |

アンチフォレンジック(1)

- タイムスタンプの変更
  - timestomp
  - マルウェアによって一般的に行われる
- 変更の検出
  - NTFSファイルシステムには2種類のタイムスタンプが存在する
    - Standard Information (SI): 通常参照される
    - File Name (FN): 参照されない、変更するAPIも無い
  - FN属性も含めてタイムラインを生成する(win7usp1-current-with-fn)
    - tフォルダ以下は対象期間内に生成されたファイル

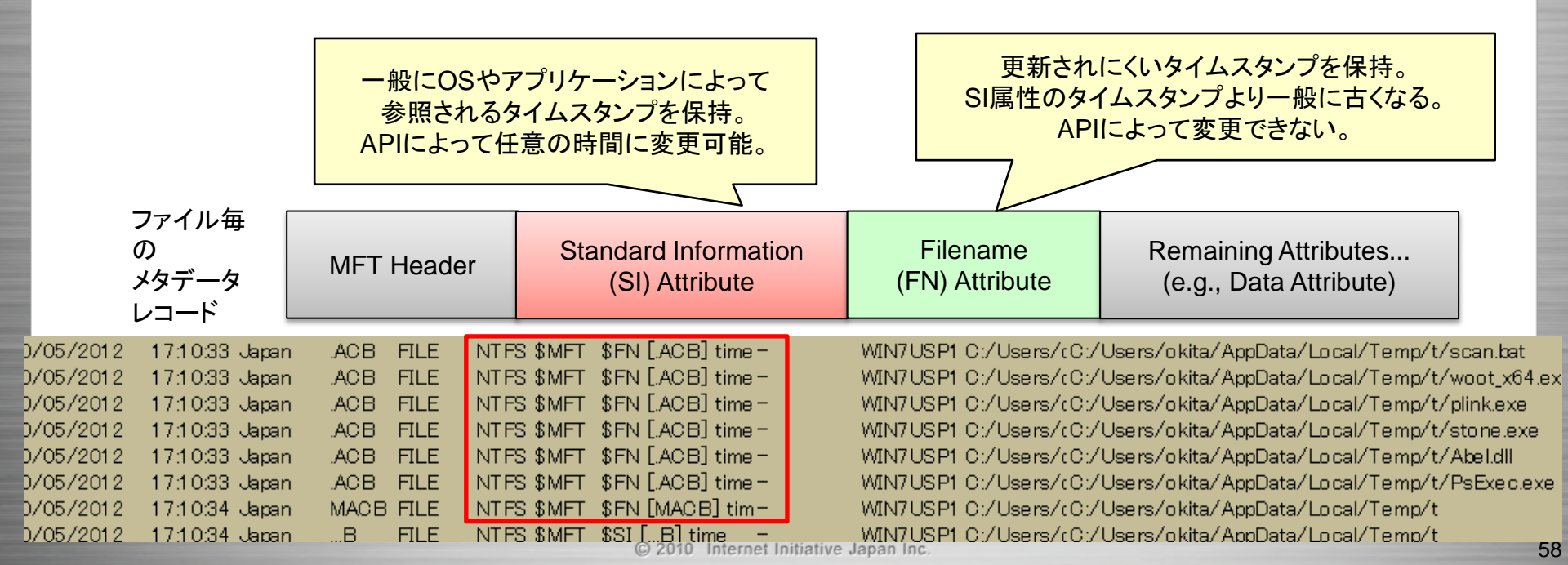

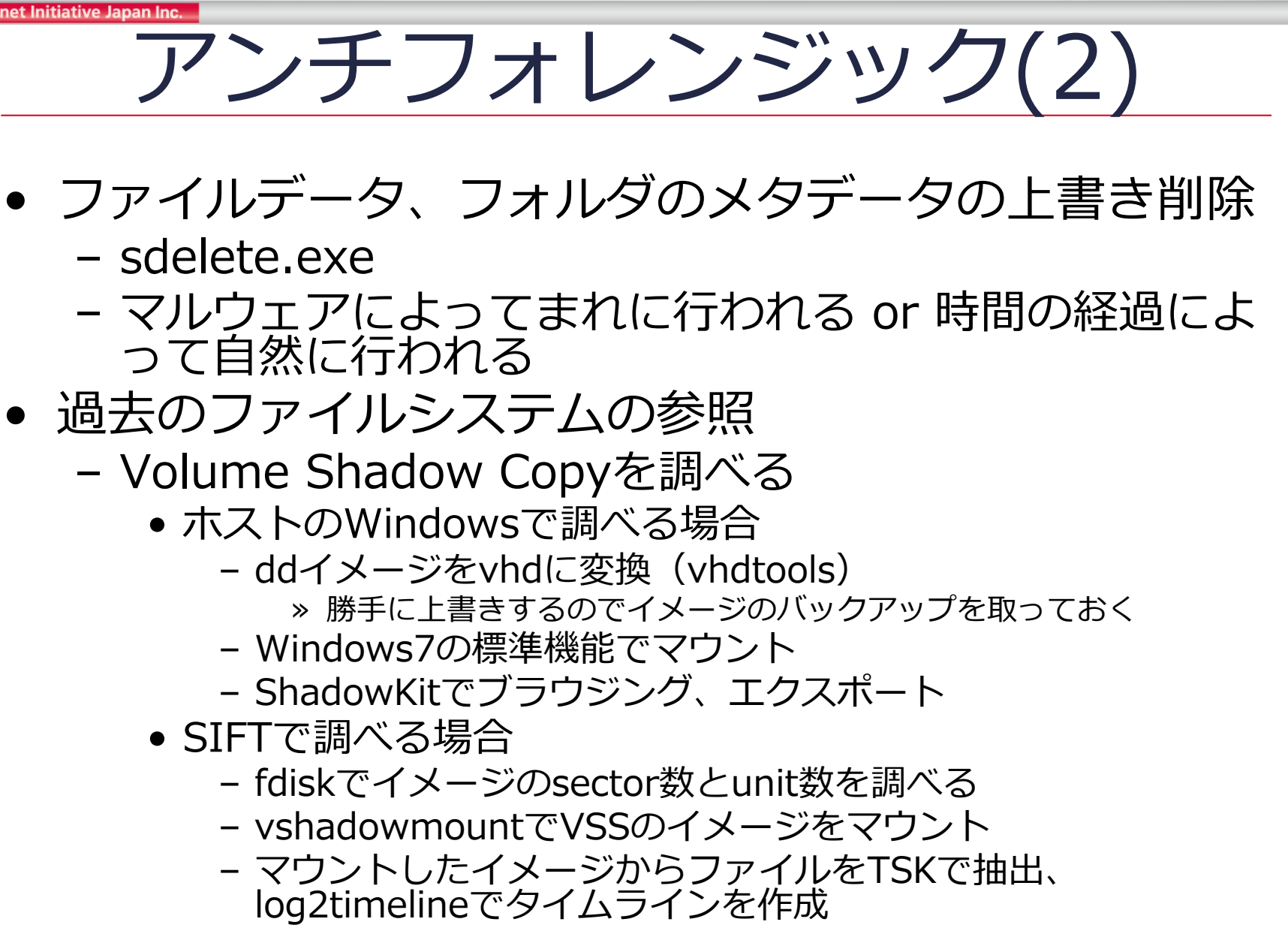

# 攻撃者がアップロードしたツール

- 以下のツールをアップロードしている
  - scan.bat
    - ネットワーク・アカウント・ファイル情報の収集
  - wce.exe/wce\_x64.exe
    - パスワード/パスワードハッシュのダンプ、pass-the-ticket/pass-the-hash
  - PsExec.exe
    - 遠隔でコマンドを実行
  - PwDump7.exe
    - パスワードハッシュのダンプ
  - timestomp.exe
    - タイムスタンプの変更
  - sdelete.exe
    - フォルダ・ファイルの上書き削除
  - stone.exe
    - トンネリングツール
  - plink.exe
    - SSHクライアント
  - woot.exe/woot\_x64.exe

• ?

- 実際にツールが使われたか?
  - AppCache内には実行痕跡が存在していない
    - 無い場合もそれが実行されていないとは限らないので注意が必要
  - SysInternalsのツールはDEFAULTレジストリにEULAを承諾したデータが入る(キー生成時刻=初回実行時刻)
  - wce.exeは実行の度にwceaux.dllをspawnする
  - キーワード検索で総当り的に探す(SIFTのsrch\_strings\_wrap)

2012/10/05 17:35:40 psexec実行 2012/10/09 19:05:09 sdelete実行

### wce.exeとは

- パスワードハッシュのダンプやpass-the-hash, pass-theticketなどの機能を持つ
  - パスワード自体の抽出も可能
  - Pass-the-Hash Toolkitの後継(同じ作者)
- ハッシュのダンプやパスワードの抽出には管理者権限が必要
- dll(wceaux.dll)を動的に生成して利用する
   運が良ければその痕跡を見つけられることも

C:¥work¥wce\_v1\_3beta\_x64>wce -w WCE v1.3beta (X64) (Windows Credentials Editor) - (c) 2010,2011,2012 Amplia Secu rity - by Hernan Ochoa (hernan@ampliasecurity.com) Use -h for help.

hoge¥HOGE:hogehoge aduser1¥HOGE:hogeADpass1 WIN7ULTIMATESP1\$¥HOGE:<contains-non-printable-chars>

| YName ▲"       | Ext. 🔺 | ⊤Туре | Y Path                          |
|----------------|--------|-------|---------------------------------|
| 🗆 🔀 wceaux.dll | dll    | dll   | \Users\okita\AppData\Local\Temp |
| 🗆 🕐 wceaux.dll | dll    | dll   | \Users\okita\AppData\Local\Temp |
| 🗆 🔀 wceaux.dll | dll    | dll   | \Users\okita\AppData\Local\Temp |
| 🗆 🕐 wceaux.dll | dll    | dll   | \Users\okita\AppData\Local\Temp |
| 🗆 🕐 wceaux.dll | dll    | dll   | \Users\okita\AppData\Local\Temp |
| 🗆 🔀 wceaux.dll | dll    | dll   | \Users\okita\AppData\Local\Temp |
| 🗆 🔀 wceaux.dll | dll    | dll   | \Users\okita\AppData\Local\Temp |
| 🗆 🗙 wceaux.dll | dll    | dll   | \Users\okita\AppData\Local\Temp |

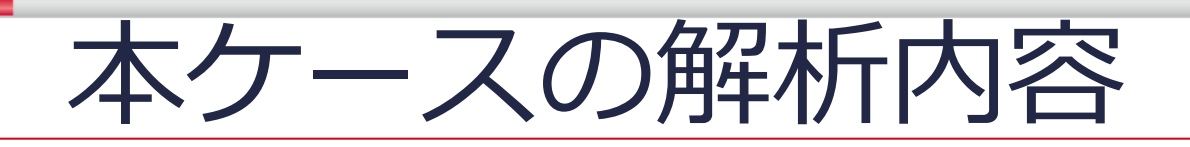

- タイムラインの作成
- 感染原因に関する解析
  - 自動起動設定プログラムの調査(ハンズオン#1)
  - マルウェアの登録時刻の特定
  - タイムラインの解析(ハンズオン#2)
  - 悪性文書ファイルの解析(ハンズオン#3)
  - シェルコード・マルウェアの詳細解析
  - 調査結果
- 感染後の影響範囲に関する解析
  - その後の活動の調査
  - 未知のバイナリの解析
  - 調査結果
- まとめ
  - インシデントのタイムライン

Stringsコマンドで特徴的な文字列

kernel32.dll IsWow64Process ntdll.dll NtQueryIntervalProfile NtAllocateVirtualMemory NtDeviceloControlFile NtQuerySystemInformation HalDispatchTable PsInitialSystemProcess PsReferencePrimaryToken PsGetThreadProcess 127.0.0.1 cmd.exe open

赤:kernel exploitでよく用いられる
 関数、変数
 縁:特徴的な文字列

 検索キーワード: NtQueryIntervalProfile NtQuerySystemInformation HalDispatchTable PsInitialSystemProcess PsReferencePrimaryToken 127.0.0.1

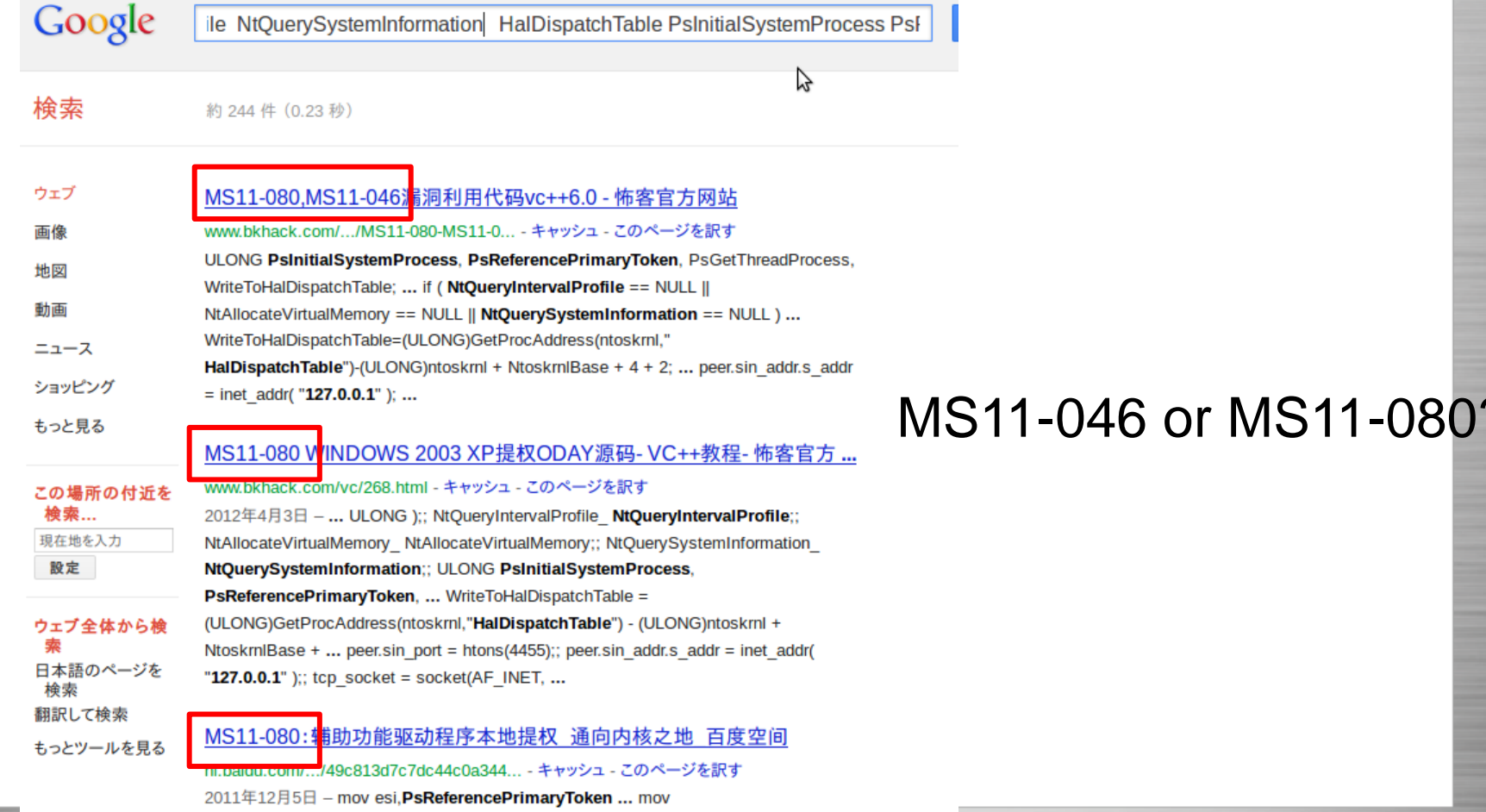

- MS11-046
  - この時点でサポートされていたすべてのバージョンのWindows に脆弱性が存在
  - 要点
    - このセキュリティ更新プログラムは、一般で公開された1件の Microsoft Windows Ancillary Function ドライバー (AFD)の脆弱 性を解決します。この脆弱性により、攻撃者がユーザーのシステムに ログオンし、特別に細工されたアプリケーションを実行した場合、特 権が昇格される可能性があります。これらの脆弱性が悪用されるには 、有効なログオン資格情報を所持し、ローカルでログオンできること が攻撃者にとっての必要条件となります。

- <u>http://technet.microsoft.com/ja-jp/security/bulletin/ms11-046</u>

| • MS11-080                                                | 影響を受けないソフトウェア |                                             |  |
|-----------------------------------------------------------|---------------|---------------------------------------------|--|
| 影響を受けるソフトウェア                                              | オペレーティング システム |                                             |  |
| オペレーティング システム                                             | 最も深刻な脱        | Windows Vista x64 Edition Service Pack 2    |  |
| Windows XP Service Pack 3                                 | 特権の昇格         | Windows Server 2008 for 32-bit Systems Serv |  |
| Windows XP Professional x64 Edition<br>Service Pack 2     | 特権の昇格         | Windows Server 2008 for x64-based Systems   |  |
| Windows Server 2003 Service Pack 2                        | 特権の昇格         | Windows Server 2008 for Itanium-based Syst  |  |
| Windows Server 2003 x64 Edition Service                   | 特権の昇格         | Windows 7 for 32-bit Systems および Windov     |  |
| Pack 2                                                    |               | Windows 7 for x64-based Systems および Wi      |  |
| Windows Server 2003 with SP2 for<br>Itanium-based Systems | 特権の昇格         | Windows Server 2008 R2 for x64-based Syster |  |
|                                                           |               | Windows Server 2008 R2 for Itanium-based S  |  |

この**脆弱性の対象がXP, 2003のみ**なので、 Windows7で動作するMS11-046の方が有力

http://technet.microsoft.com/ja-jp/security/bulletin/ms11-080

- MS11-046
  - 前項までの情報をもとに、パッチ適用の有無で脆弱性が発動するかを 確認するか、もしくは・・・
  - 検索結果から、いくつかのコードを読むと以下のことがわかる
    - NtDeviceIoControlFile で指定するdwIoControlCode が0x12007( AfdConnect)の時、その戻り値(4バイト)を任意のアドレスに書き込め る
    - これを使って任意のコードのアドレスをHalDispatchTable + 4に書き込む
    - NtQueryIntervalProfile(HalDispatchTable+4)を呼び、任意のコードを 実行

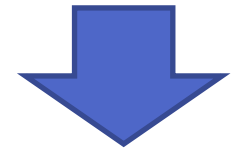

コードレベルでExploitの挙動を確認する

### 取撃者ツール(woot.exe)の静的解析

- 補足:静的解析による大まかな挙動の把握
  - アドレス1(ページ0に切り捨て)にシェルコード用の領域を確保
    - シェルコードはSystemプロセスのトークンを現在のプロセスにセットするコード
  - NtDeviceIoControlFileのコードのメモリ属性を変更、フックのインストール
    - フック先ではIoControlCodeをチェック
      - 12007hの場合、出力バッファをHalDispatchTable + 4を上書きするようセット
      - 戻り値を0にすることでページ0をHalDispatchTable + 4が指すようにする
  - connectを呼び出してNtDeviceIoControlFileを間接的に実行
  - NtQueryIntervalProfile(HalDispatchTable+0x4)をコール、シェルコ ードを実行

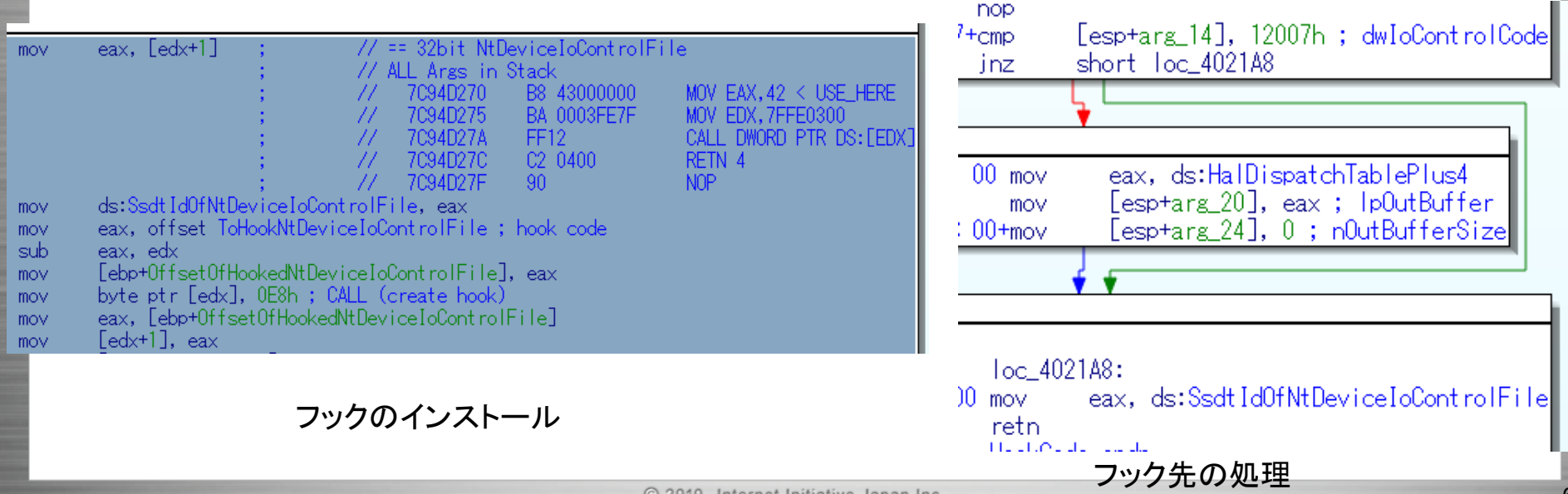

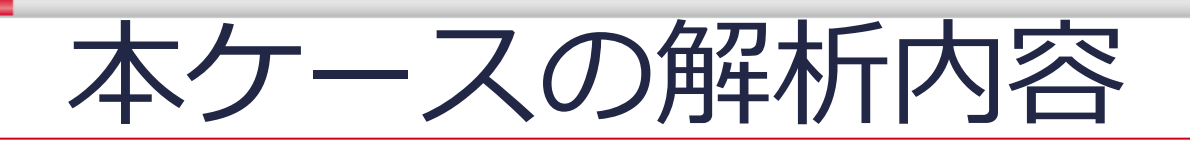

- タイムラインの作成
- 感染原因に関する解析
  - 自動起動設定プログラムの調査(ハンズオン#1)
  - マルウェアの登録時刻の特定
  - タイムラインの解析(ハンズオン#2)
  - 悪性文書ファイルの解析(ハンズオン#3)
  - シェルコード・マルウェアの解析
  - 調査結果
- 感染後の影響範囲に関する解析
  - その後の活動の調査
  - 未知のバイナリの解析

#### - 調査結果

- まとめ
  - インシデントのタイムライン

### 感染後の影響範囲に関する調査結果

- ツールの種類やファイルシステムのタイムスタンプ、漏洩したファイルの内容やタイムスタンプ、ファイルサーバのログ等から、以下の行動が推測できる
  - 2012/10/5 17:10:33
    - ツールのアップロード
  - ? (ツールのアップロードからpsexec実行までの間)
    - CVE-2011-1249を悪用するプログラムとwceを用いて、感染端末内のパスワードやハッシュ を取得
  - 2012/10/05 17:35:40頃
    - psexec/wce等を使い、pass-the-ticket?でなりすましを行い、他の端末に侵入
  - 2012/10/05 18:35:44頃
    - 取得した情報を圧縮ファイルa.7zにまとめ、ダウンロード?
    - a.7zに含まれるハッシュ取得のログやDBファイルから、ドメイン管理者権限を取得された可能性大
  - 2012/10/09 17:40以降(ファイルサーバのイベントログ)
    - 重役アカウントでのファイルサーバへのアクセス
  - 2012/10/09 18:07:45頃
    - 取得した情報を圧縮ファイルb.7zにまとめ、ダウンロード?
  - 2012/10/09 19:05:09頃
    - アンチフォレンジックとしてツールのタイムスタンプ変更、圧縮ファイルの完全削除を実施
- 他の端末にいつ頃侵入したか等については、他の端末やサーバを調査しなければ正確に把握できない
  - 認証系のイベントログ
  - psexecの実行痕跡(PSEXESVC)
    - 削除ファイル (psexesvc.exe + リモートで実行されたexe)
    - レジストリの削除領域(サービスの登録)、ページファイル内の実行ファイルパス, etc..

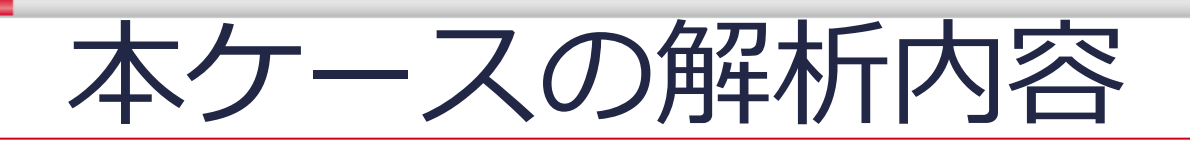

- タイムラインの作成
- 感染原因に関する解析
  - 自動起動設定プログラムの調査(ハンズオン#1)
  - マルウェアの登録時刻の特定
  - タイムラインの解析(ハンズオン#2)
  - 悪性文書ファイルの解析(ハンズオン#3)
  - シェルコード・マルウェアの解析
  - 調査結果
- 感染後の影響範囲に関する解析
  - その後の活動の調査
  - 未知のバイナリの解析
  - 調査結果
- まとめ
  - インシデントのタイムライン

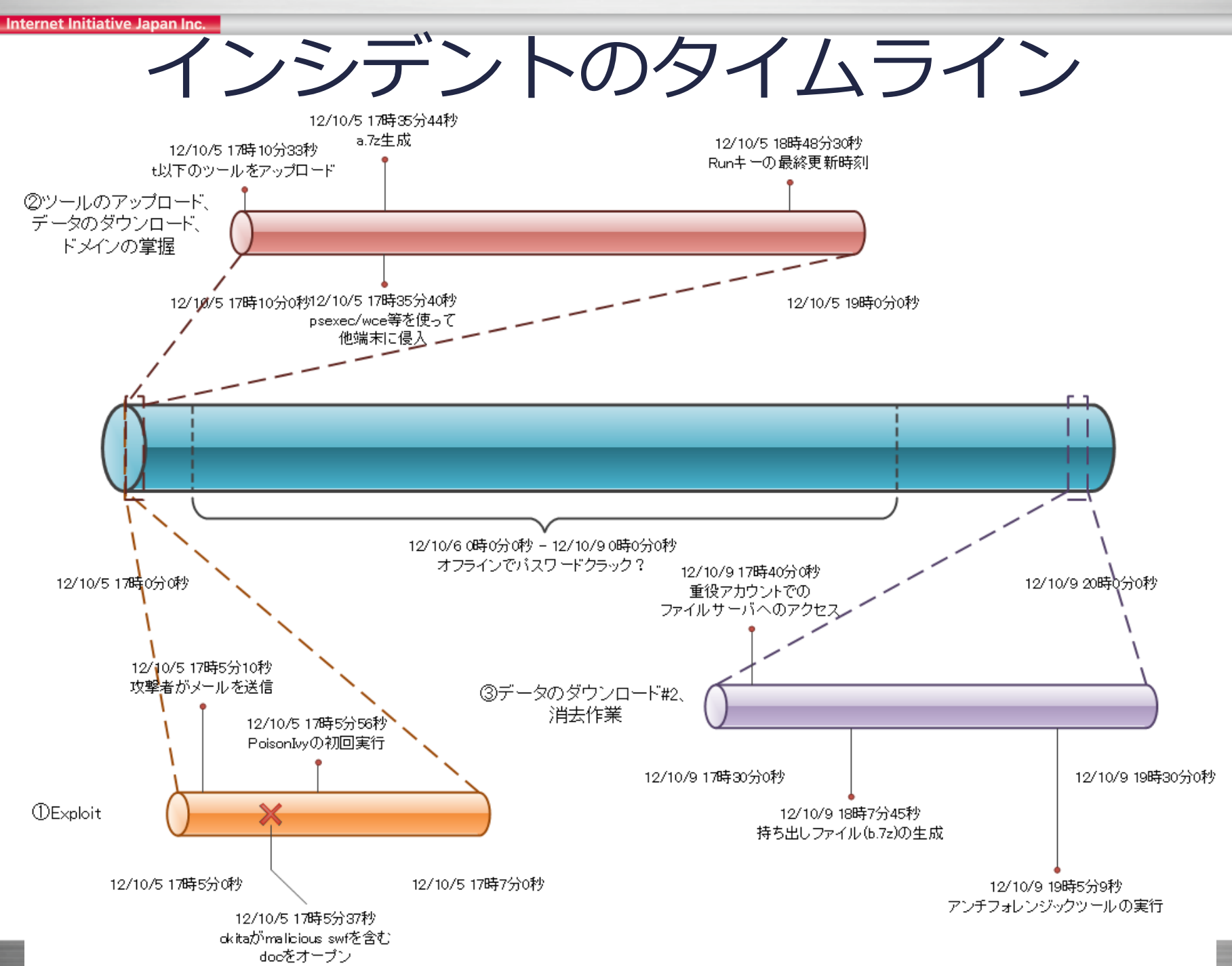
最後に

- インシデントレスポンスではフォレンジック解析・マ ルウェア解析を組み合わせて以下を明らかにしていく
  - マルウェア感染の有無、種別、機能
  - 感染原因
  - 被害範囲
- 実際のディスクイメージはよりカオスなので、数をこなして経験値を上げていく
  - AVや管理者による検疫・削除、設定変更
  - 大量のデータ、用途不明なプログラム群
  - 調査開始までのタイムラグ
- フリーのツールでもある程度までの解析は可能
  - より効率的にやりたい場合は商用ツールを使う
    - IDA Pro
    - EnCase/X-Ways Forensics
    - etc..

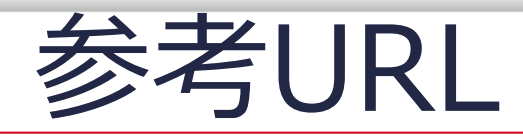

#### • フォレンジック解析

- SANS SIFT Forensic Workstation
  - http://computer-forensics.sans.org/community/downloads
  - Digital Forensic Framework
    - http://www.digital-forensic.org/
  - log2timeline-siftで、タイムライン生成時に\$fn(\$filename) 属性タイムスタンプも含めるための変更箇所
     http://list-archives.org/2012/07/10/dfir-lists-sans-org/log2timeline-vs-log2timeline-sift/f/4359338113
    - vshadowmountを用いたVolume Shadow Copyボリュームのマウント手順
      - http://code.google.com/p/libvshadow/wiki/Mounting
- AutoRuns
  - http://technet.microsoft.com/ja-jp/sysinternals/bb963902.aspx
- FTK Imager
  - http://accessdata.com/support/product-downloads
- Registry Decoder
  - http://www.digitalforensicssolutions.com/registrydecoder/
- Prefetch Parser
  - http://computer-forensics.sans.org/blog/2010/02/12/prefetch-parser-v1-4/
- ShimCacheParser
  - https://github.com/mandiant/ShimCacheParser
- Web historian
  - http://www.mandiant.com/resources/download/web-historian
- JumpLister
  - http://www.woanware.co.uk/?page\_id=266
- Redline
  - http://www.mandiant.com/resources/download/redline/
- Event Log Explorer
  - http://www.eventlogxp.com/
- vhdtool
  - http://archive.msdn.microsoft.com/vhdtool
- ShadowKit
  - http://redrocktx.blogspot.jp/p/shadowkit.html
- TSK
  - http://www.sleuthkit.org/

## 参考URL (Cont.)

#### マルウェア解析

- FileInsight
  - http://www.mcafee.com/us/downloads/free-tools/fileinsight.aspx
  - FileInsightで利用できるドキュメントマルウェア解析用プラグイン
    - https://github.com/nmantani/FileInsight-plugins
- REMnux
  - http://zeltser.com/remnux/
- OfficeMalScanner
  - http://www.reconstructer.org/code.html
- PDF Stream Dumper
  - http://sandsprite.com/blogs/index.php?uid=7&pid=57
- SWFInvestigator
  - http://labs.adobe.com/technologies/swfinvestigator/
- IDA Pro Free
  - http://www.hex-rays.com/products/ida/support/download\_freeware.shtml
- OllyDbg
  - http://www.ollydbg.de/
- Immunity Debugger
  - http://debugger.immunityinc.com/
- libemu
  - http://libemu.carnivore.it/
- process hacker
  - http://processhacker.sourceforge.net/
- captureBAT
  - http://www.honeynet.org/node/315
- regshot
  - http://sourceforge.net/projects/regshot/
- FakeNet
  - http://practicalmalwareanalysis.com/fakenet/
- NT Kernel Resources: PsExec Internals
  - http://www.ntkernel.com/w&p.php?id=15

## 参考URL (Cont.)

# Exploit CVE-2012-1535

- http://contagiodump.blogspot.jp/2012/08/c ve-2012-1535-samples-and-info.html
- http://contagio.deependresearch.org/docs/ CVE-2012-1535-Adobe-Flash-Player-Integer-Overflow-Vulnerability-Analysis.pdf
- http://labs.alienvault.com/labs/index.php/2 012/cve-2012-1535-adobe-flash-beingexploited-in-the-wild/
- CVE-2011-1249 (MS11-046)
  - http://www.exploit-db.com/wpcontent/themes/exploit/docs/18712.pdf

### お勧め文献

- フォレンジック解析
  - File System Forensic Analysis
  - Windows Forensic Analysis DVD Toolkit
  - Mastering Windows Network Forensics and Investigation
- マルウェア解析
  - アナライジングマルウェア
  - Rootkits: Subverting the Windows Kernel
  - The Rootkit Arsenal
  - Malware Analyst's Cookbook and DVD
  - Practical Malware Analysis
- その他
  - はじめて読む486
  - IDA Pro Book
  - Windows Internals (インサイド Microsoft Windows)
  - Reversing: Secrets of Reverse Engineering
  - 解析魔法少女美咲ちゃん